| CEP-UFPR-UTFPR-PU   | C/Pr-UP Sistemas de     |
|---------------------|-------------------------|
| Informação          | 04/09/2024 - 17:30:41.9 |
| Matemática aplicada | Prof Dr P Kantek        |
| (pkantek@gmail.com) |                         |

VIVXj71a V: 1.02 75565 ARIEL GUSTAVO RODRIGUES DA S 24jog406 - 1 \_\_\_\_\_ / \_\_\_\_ / \_\_\_\_

#### 2048

2048 é um jogo de raciocínio criado em março de 2014 pelo desenvolvedor italiano Gabriele Cirulli, em que o objetivo é deslizar peças numeradas em uma grade, combiná-las e criar um azulejo com o número 2048.

Cirulli criou o jogo em um único fim de semana. Ele ficou surpreso quando seu jogo recebeu mais de 4 milhões de visitantes em menos de uma semana.

2048 se tornou o jogo de quebra-cabeça mais baixado. O fato de que o jogo roda em open source levou a muitas adições ao jogo original, incluindo uma tabela de pontuações e melhor jogabilidade em tela sensível ao toque.

Eis um visual da tela:

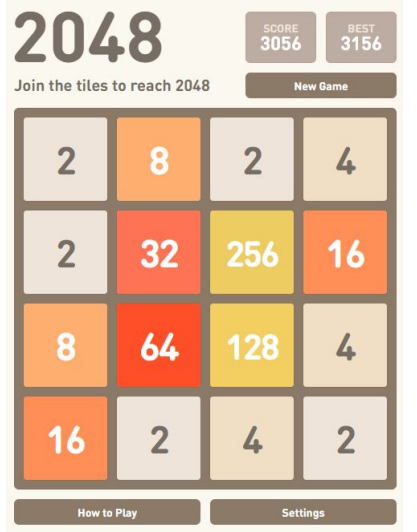

Cada vez, um novo número aparece aleatoriamente em um local vazio na placa (com um valor de 2 ou 4).

Segundo testes, há 90% de chance de <br/>o novo número ser igual a 2 e 10% de chance de ser igual a 4.

Os blocos deslizam o mais longe possível na direção escolhida até que eles sejam interrompidos por qualquer outro bloco ou a borda do tabuleiro. Se duas peças do mesmo número colidem durante a movimentação, elas irão se fundir em um azulejo com o valor total das duas peças que colidiram.

A peça resultante não pode se fundir com outra peça novamente na mesma jogada. Blocos com pontuação maior passam a ter cores cada vez mais vibrantes.

Antes de continuar o exercício, dê uma jogadinha online em 2048-online.<br/>io.

#### Usando uma extensão

A novidade neste exercício é o uso de uma extensão do App Inventor.

Extensões no App Inventor são como peças de quebra-cabeça adicionais que você pode usar para expandir as funcionalidades básicas da plataforma. Elas permitem que você adicione recursos mais avançados aos seus aplicativos, como:

Interação com hardware: Controlar sensores, motores, luzes e outros dispositivos conectados ao seu smartphone ou tablet.

Acesso a serviços online: Utilizar APIs de serviços externos, como mapas, redes sociais, bancos de dados e muito mais.

Funcionalidades personalizadas: Criar componentes personalizados para atender às necessidades específicas do seu aplicativo.

# Como funcionam as extensões:

As extensões são blocos de código escritos em outras linguagens de programação, como Java ou JavaScript, que são encapsulados e disponibilizados para serem usados no App Inventor. Ao adicionar uma extensão ao seu projeto, você pode arrastar e soltar os blocos correspondentes na área de trabalho e conectá-los aos outros blocos da sua aplicação.

Onde encontrar extensões:

Comunidade do App Inventor: A comunidade online do App Inventor é um ótimo lugar para encontrar e compartilhar extensões.

Repositórios de extensões: Alguns sites e plataformas oferecem repositórios com uma grande variedade de extensões prontas para uso.

Desenvolvimento próprio: Você também pode criar suas próprias extensões se tiver conhecimentos em programação.

Vamos usar a extensão criada para implementar o jogo 2048, que está disponível em https://getaix.com/extension/PG. Para usá-la, baixe a última versão do endereço aí encima e depois de dentro do App Inventor, faça a carga no seu aplicativo.

#### Designer

Crie uma organização vertical, com altura e largura = "preencher principal".

Crie um botão abaixo da organização vertical com o nome de "reiniciar jogo".

Depois inclua dois componentes não visíveis:

- Interface: notificador
- Sensores: temporizador

Finalmente carregue a extensão: Vá no último elemento (Extension) e clique em import extension. Clique em "From my computer" e depois dê o endereço onde você baixou a extensão anteriormente carregada.

#### Blocos

Basta incluir estes blocos

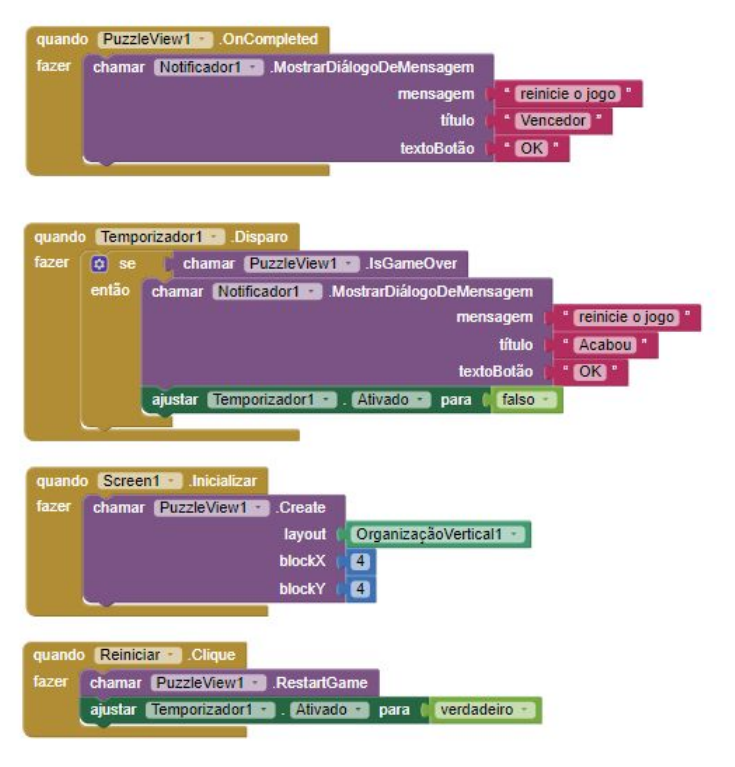

Finalmente, basta compilar e executar o jogo. Não esqueça de mostrar para o professor

### Avaliação

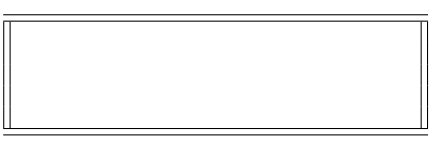

406-75565 ·

| CEP-UFPR-UTFPR-PU   | C/Pr-UP Sistemas de     |
|---------------------|-------------------------|
| Informação          | 04/09/2024 - 17:30:41.9 |
| Matemática aplicada | Prof Dr P Kantek        |
| (pkantek@gmail.com) |                         |

VIVXj71a V: 1.02 75572 CASSIANO MAGNO CHAGAS E SA 24jog406 - 2 \_\_\_\_\_ / \_\_\_\_ / \_\_\_\_

#### 2048

2048 é um jogo de raciocínio criado em março de 2014 pelo desenvolvedor italiano Gabriele Cirulli, em que o objetivo é deslizar peças numeradas em uma grade, combiná-las e criar um azulejo com o número 2048.

Cirulli criou o jogo em um único fim de semana. Ele ficou surpreso quando seu jogo recebeu mais de 4 milhões de visitantes em menos de uma semana.

2048 se tornou o jogo de quebra-cabeça mais baixado. O fato de que o jogo roda em open source levou a muitas adições ao jogo original, incluindo uma tabela de pontuações e melhor jogabilidade em tela sensível ao toque.

Eis um visual da tela:

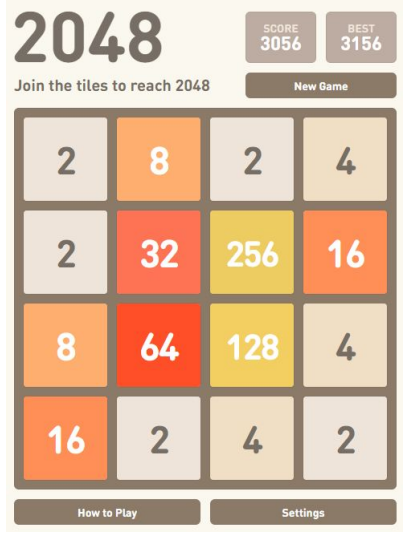

Cada vez, um novo número aparece aleatoriamente em um local vazio na placa (com um valor de 2 ou 4).

Segundo testes, há 90% de chance de <br/>o novo número ser igual a 2 e 10% de chance de ser igual a 4.

Os blocos deslizam o mais longe possível na direção escolhida até que eles sejam interrompidos por qualquer outro bloco ou a borda do tabuleiro. Se duas peças do mesmo número colidem durante a movimentação, elas irão se fundir em um azulejo com o valor total das duas peças que colidiram.

A peça resultante não pode se fundir com outra peça novamente na mesma jogada. Blocos com pontuação maior passam a ter cores cada vez mais vibrantes.

Antes de continuar o exercício, dê uma jogadinha online em 2048-online.<br/>io.

### Usando uma extensão

A novidade neste exercício é o uso de uma extensão do App Inventor.

Extensões no App Inventor são como peças de quebra-cabeça adicionais que você pode usar para expandir as funcionalidades básicas da plataforma. Elas permitem que você adicione recursos mais avançados aos seus aplicativos, como:

Interação com hardware: Controlar sensores, motores, luzes e outros dispositivos conectados ao seu smartphone ou tablet.

Acesso a serviços online: Utilizar APIs de serviços externos, como mapas, redes sociais, bancos de dados e muito mais.

Funcionalidades personalizadas: Criar componentes personalizados para atender às necessidades específicas do seu aplicativo.

#### Como funcionam as extensões:

As extensões são blocos de código escritos em outras linguagens de programação, como Java ou JavaScript, que são encapsulados e disponibilizados para serem usados no App Inventor. Ao adicionar uma extensão ao seu projeto, você pode arrastar e soltar os blocos correspondentes na área de trabalho e conectá-los aos outros blocos da sua aplicação.

Onde encontrar extensões:

Comunidade do App Inventor: A comunidade online do App Inventor é um ótimo lugar para encontrar e compartilhar extensões.

Repositórios de extensões: Alguns sites e plataformas oferecem repositórios com uma grande variedade de extensões prontas para uso.

Desenvolvimento próprio: Você também pode criar suas próprias extensões se tiver conhecimentos em programação.

Vamos usar a extensão criada para implementar o jogo 2048, que está disponível em https://getaix.com/extension/PG. Para usá-la, baixe a última versão do endereço aí encima e depois de dentro do App Inventor, faça a carga no seu aplicativo.

#### Designer

Crie uma organização vertical, com altura e largura = "preencher principal".

Crie um botão abaixo da organização vertical com o nome de "reiniciar jogo".

Depois inclua dois componentes não visíveis:

- Interface: notificador
- Sensores: temporizador

Finalmente carregue a extensão: Vá no último elemento (Extension) e clique em import extension. Clique em "From my computer" e depois dê o endereço onde você baixou a extensão anteriormente carregada.

#### Blocos

Basta incluir estes blocos

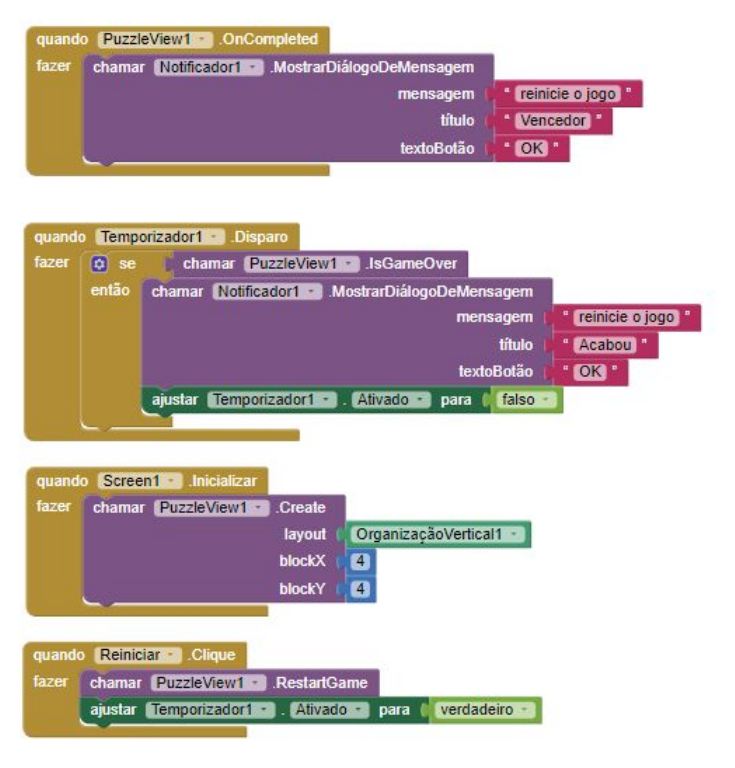

Finalmente, basta compilar e executar o jogo. Não esqueça de mostrar para o professor

# Avaliação

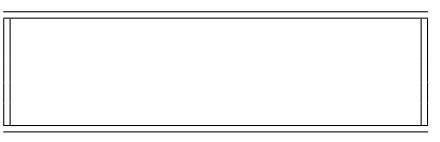

406-75572 -

| CEP-UFPR-UTFPR-PU   | C/Pr-UP Sistemas de     |
|---------------------|-------------------------|
| Informação          | 04/09/2024 - 17:30:41.9 |
| Matemática aplicada | Prof Dr P Kantek        |
| (pkantek@gmail.com) |                         |

VIVXj71a V: 1.02 75589 CHRISTOPHER BUCH FILIPAK 24jog406 - 3 \_\_\_\_\_/ \_\_\_\_/

#### 2048

2048 é um jogo de raciocínio criado em março de 2014 pelo desenvolvedor italiano Gabriele Cirulli, em que o objetivo é deslizar peças numeradas em uma grade, combiná-las e criar um azulejo com o número 2048.

Cirulli criou o jogo em um único fim de semana. Ele ficou surpreso quando seu jogo recebeu mais de 4 milhões de visitantes em menos de uma semana.

2048 se tornou o jogo de quebra-cabeça mais baixado. O fato de que o jogo roda em open source levou a muitas adições ao jogo original, incluindo uma tabela de pontuações e melhor jogabilidade em tela sensível ao toque.

Eis um visual da tela:

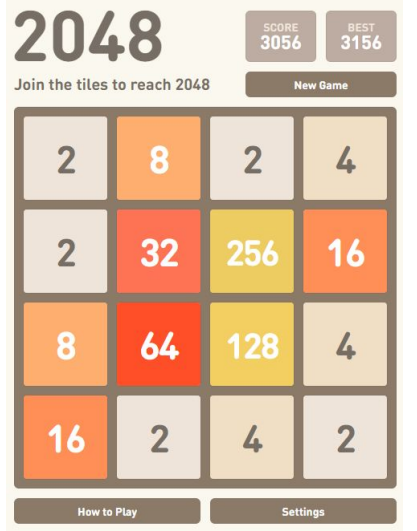

Cada vez, um novo número aparece aleatoriamente em um local vazio na placa (com um valor de 2 ou 4).

Segundo testes, há 90% de chance de <br/>o novo número ser igual a 2 e 10% de chance de ser igual a 4.

Os blocos deslizam o mais longe possível na direção escolhida até que eles sejam interrompidos por qualquer outro bloco ou a borda do tabuleiro. Se duas peças do mesmo número colidem durante a movimentação, elas irão se fundir em um azulejo com o valor total das duas peças que colidiram.

A peça resultante não pode se fundir com outra peça novamente na mesma jogada. Blocos com pontuação maior passam a ter cores cada vez mais vibrantes.

Antes de continuar o exercício, dê uma jogadinha online em 2048-online.<br/>io.

### Usando uma extensão

A novidade neste exercício é o uso de uma extensão do App Inventor.

Extensões no App Inventor são como peças de quebra-cabeça adicionais que você pode usar para expandir as funcionalidades básicas da plataforma. Elas permitem que você adicione recursos mais avançados aos seus aplicativos, como:

Interação com hardware: Controlar sensores, motores, luzes e outros dispositivos conectados ao seu smartphone ou tablet.

Acesso a serviços online: Utilizar APIs de serviços externos, como mapas, redes sociais, bancos de dados e muito mais.

Funcionalidades personalizadas: Criar componentes personalizados para atender às necessidades específicas do seu aplicativo. Como funcionam as extensões: As extensões são blocos de código escritos em outras linguagens de programação, como Java ou JavaScript, que são encapsulados e disponibilizados para serem usados no App Inventor. Ao adicionar uma extensão ao seu projeto, você pode arrastar e soltar os blocos correspondentes na área de traba-

lho e conectá-los aos outros blocos da sua aplicação. Onde encontrar extensões: Comunidade do App Inventor: A comunidade on-

line do App Inventor é um ótimo lugar para encontrar e compartilhar extensões. Repositórios de extensões: Alguns sites e platafor-

mas oferecem repositórios com uma grande variedade de extensões prontas para uso.

Desenvolvimento próprio: Você também pode criar suas próprias extensões se tiver conhecimentos em programação.

Vamos usar a extensão criada para implementar o jogo 2048, que está disponível em https://getaix.com/extension/PG. Para usá-la, baixe a última versão do endereço aí encima e depois de dentro do App Inventor, faça a carga no seu aplicativo.

#### Designer

Crie uma organização vertical, com altura e largura = "preencher principal".

Crie um botão abaixo da organização vertical com o nome de "reiniciar jogo".

Depois inclua dois componentes não visíveis:

• Interface: notificador

• Sensores: temporizador

Finalmente carregue a extensão: Vá no último elemento (Extension) e clique em import extension. Clique em "From my computer" e depois dê o endereço onde você baixou a extensão anteriormente carregada.

#### Blocos

Basta incluir estes blocos

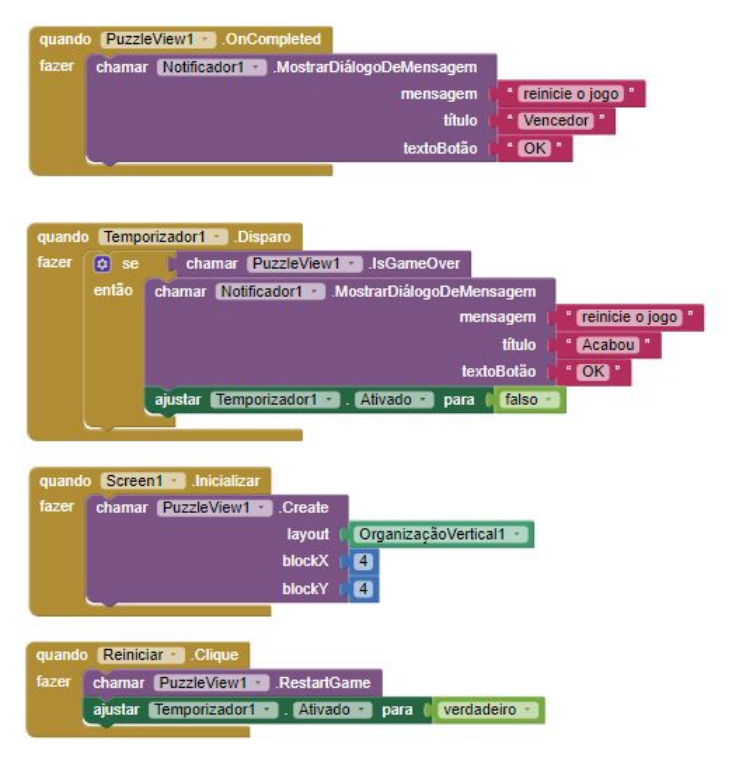

Finalmente, basta compilar e executar o jogo. Não esqueça de mostrar para o professor

# Avaliação

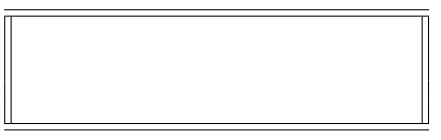

406-75589 -

| CEP-UFPR-UTFPR-PU   | C/Pr-UP Sistemas de     |
|---------------------|-------------------------|
| Informação          | 04/09/2024 - 17:30:41.9 |
| Matemática aplicada | Prof Dr P Kantek        |
| (pkantek@gmail.com) |                         |
|                     | VIVXi71a V: 1.02        |

75596 ERAN MARTINEZ RAMOS 24jog406 - 4 \_\_\_\_ / \_\_\_\_ / \_\_\_\_

#### 2048

2048 é um jogo de raciocínio criado em março de 2014 pelo desenvolvedor italiano Gabriele Cirulli, em que o objetivo é deslizar peças numeradas em uma grade, combiná-las e criar um azulejo com o número 2048.

Cirulli criou o jogo em um único fim de semana. Ele ficou surpreso quando seu jogo recebeu mais de 4 milhões de visitantes em menos de uma semana.

2048 se tornou o jogo de quebra-cabeça mais baixado. O fato de que o jogo roda em open source levou a muitas adições ao jogo original, incluindo uma tabela de pontuações e melhor jogabilidade em tela sensível ao toque.

Eis um visual da tela:

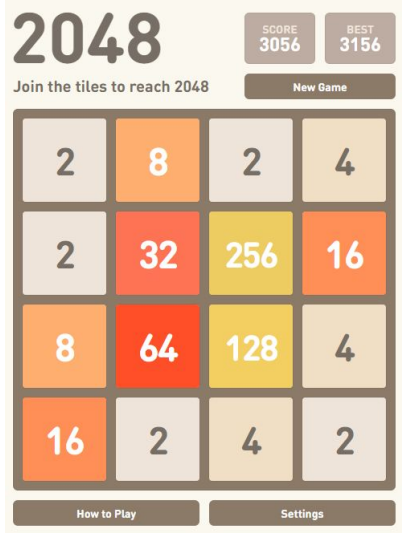

Cada vez, um novo número aparece aleatoriamente em um local vazio na placa (com um valor de 2 ou 4).

Segundo testes, há 90% de chance de <br/>o novo número ser igual a 2 e 10% de chance de ser igual a 4.

Os blocos deslizam o mais longe possível na direção escolhida até que eles sejam interrompidos por qualquer outro bloco ou a borda do tabuleiro. Se duas peças do mesmo número colidem durante a movimentação, elas irão se fundir em um azulejo com o valor total das duas peças que colidiram.

A peça resultante não pode se fundir com outra peça novamente na mesma jogada. Blocos com pontuação maior passam a ter cores cada vez mais vibrantes.

Antes de continuar o exercício, dê uma jogadinha online em 2048-online.<br/>io.

### Usando uma extensão

A novidade neste exercício é o uso de uma extensão do App Inventor.

Extensões no App Inventor são como peças de quebra-cabeça adicionais que você pode usar para expandir as funcionalidades básicas da plataforma. Elas permitem que você adicione recursos mais avançados aos seus aplicativos, como:

Interação com hardware: Controlar sensores, motores, luzes e outros dispositivos conectados ao seu smartphone ou tablet.

Acesso a serviços online: Utilizar APIs de serviços externos, como mapas, redes sociais, bancos de dados e muito mais.

Funcionalidades personalizadas: Criar componentes personalizados para atender às necessidades específicas do seu aplicativo.

#### Como funcionam as extensões:

As extensões são blocos de código escritos em outras linguagens de programação, como Java ou JavaScript, que são encapsulados e disponibilizados para serem usados no App Inventor. Ao adicionar uma extensão ao seu projeto, você pode arrastar e soltar os blocos correspondentes na área de trabalho e conectá-los aos outros blocos da sua aplicação.

Onde encontrar extensões: Comunidade do App Inventor: A comunidade online do App Inventor é um ótimo lugar para encon-

trar e compartilhar extensões. Repositórios de extensões: Alguns sites e plataformas oferecem repositórios com uma grande varie-

dade de extensões prontas para uso. Desenvolvimento próprio: Você também pode criar

suas próprias extensões se tiver conhecimentos em programação. Vamos usar a extensão criada para im-

vanios usar a extensão criada para miplementar o jogo 2048, que está disponível em https://getaix.com/extension/PG. Para usá-la, baixe a última versão do endereço aí encima e depois de dentro do App Inventor, faça a carga no seu aplicativo.

#### Designer

Crie uma organização vertical, com altura e largura = "preencher principal".

Crie um botão abaixo da organização vertical com o nome de "reiniciar jogo".

Depois inclua dois componentes não visíveis:

• Interface: notificador

• Sensores: temporizador

Finalmente carregue a extensão: Vá no último elemento (Extension) e clique em import extension. Clique em "From my computer" e depois dê o endereço onde você baixou a extensão anteriormente carregada.

#### Blocos

Basta incluir estes blocos

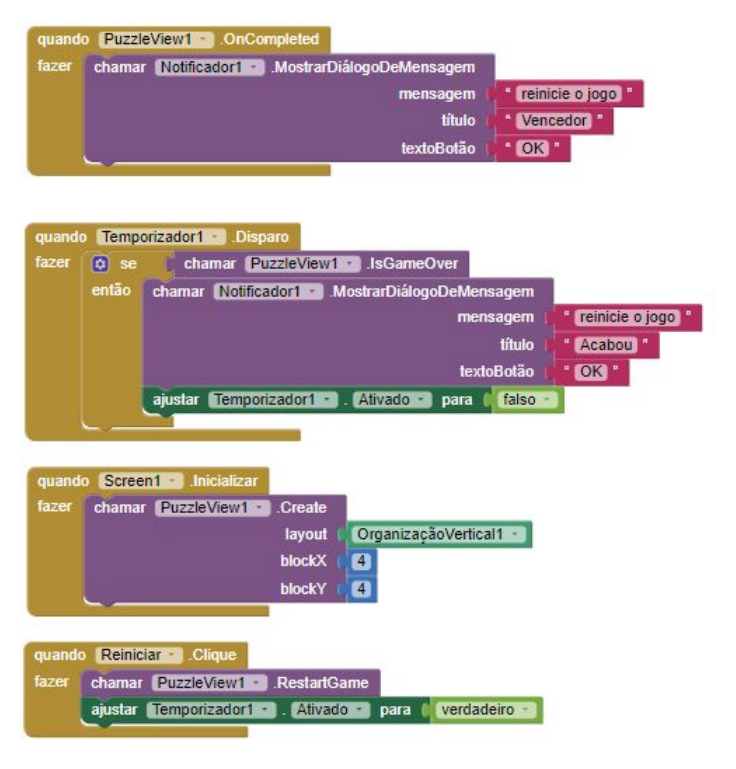

Finalmente, basta compilar e executar o jogo. Não esqueça de mostrar para o professor

# Avaliação

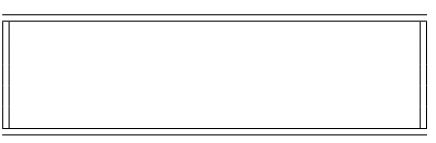

406-75596 -

| CEP-UFPR-UTFPR-PU   | C/Pr-UP Sistemas de     |
|---------------------|-------------------------|
| Informação          | 04/09/2024 - 17:30:41.9 |
| Matemática aplicada | Prof Dr P Kantek        |
| (pkantek@gmail.com) |                         |

VIVXj71a V: 1.02 75608 HENRIQUE IVANKIO GUSSE 24jog406 - 5 \_\_\_\_\_ / \_\_\_\_ / \_\_\_\_

#### 2048

2048 é um jogo de raciocínio criado em março de 2014 pelo desenvolvedor italiano Gabriele Cirulli, em que o objetivo é deslizar peças numeradas em uma grade, combiná-las e criar um azulejo com o número 2048.

Cirulli criou o jogo em um único fim de semana. Ele ficou surpreso quando seu jogo recebeu mais de 4 milhões de visitantes em menos de uma semana.

2048 se tornou o jogo de quebra-cabeça mais baixado. O fato de que o jogo roda em open source levou a muitas adições ao jogo original, incluindo uma tabela de pontuações e melhor jogabilidade em tela sensível ao toque.

Eis um visual da tela:

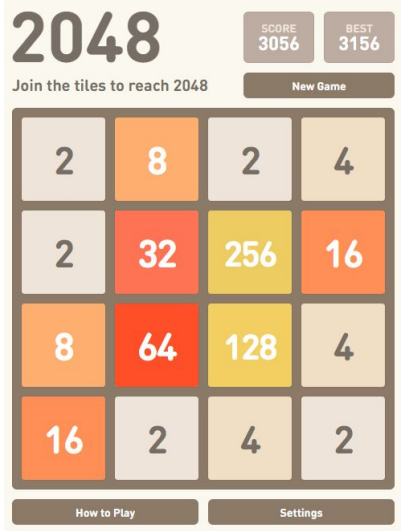

Cada vez, um novo número aparece aleatoriamente em um local vazio na placa (com um valor de 2 ou 4).

Segundo testes, há 90% de chance de <br/>o novo número ser igual a 2 e 10% de chance de ser igual a 4.

Os blocos deslizam o mais longe possível na direção escolhida até que eles sejam interrompidos por qualquer outro bloco ou a borda do tabuleiro. Se duas peças do mesmo número colidem durante a movimentação, elas irão se fundir em um azulejo com o valor total das duas peças que colidiram.

A peça resultante não pode se fundir com outra peça novamente na mesma jogada. Blocos com pontuação maior passam a ter cores cada vez mais vibrantes.

Antes de continuar o exercício, dê uma jogadinha online em 2048-online.<br/>io.

### Usando uma extensão

A novidade neste exercício é o uso de uma extensão do App Inventor.

Extensões no App Inventor são como peças de quebra-cabeça adicionais que você pode usar para expandir as funcionalidades básicas da plataforma. Elas permitem que você adicione recursos mais avançados aos seus aplicativos, como:

Interação com hardware: Controlar sensores, motores, luzes e outros dispositivos conectados ao seu smartphone ou tablet.

Acesso a serviços online: Utilizar APIs de serviços externos, como mapas, redes sociais, bancos de dados e muito mais.

Funcionalidades personalizadas: Criar componentes personalizados para atender às necessidades específicas do seu aplicativo.

# Como funcionam as extensões:

406 - 75608

As extensões são blocos de código escritos em outras linguagens de programação, como Java ou JavaScript, que são encapsulados e disponibilizados para serem usados no App Inventor. Ao adicionar uma extensão ao seu projeto, você pode arrastar e soltar os blocos correspondentes na área de trabalho e conectá-los aos outros blocos da sua aplicação.

Onde encontrar extensões:

Comunidade do App Inventor: A comunidade online do App Inventor é um ótimo lugar para encontrar e compartilhar extensões.

Repositórios de extensões: Alguns sites e plataformas oferecem repositórios com uma grande variedade de extensões prontas para uso.

Desenvolvimento próprio: Você também pode criar suas próprias extensões se tiver conhecimentos em programação.

Vamos usar a extensão criada para implementar o jogo 2048, que está disponível em https://getaix.com/extension/PG. Para usá-la, baixe a última versão do endereço aí encima e depois de dentro do App Inventor, faça a carga no seu aplicativo.

#### Designer

Crie uma organização vertical, com altura e largura = "preencher principal".

Crie um botão abaixo da organização vertical com o nome de "reiniciar jogo".

Depois inclua dois componentes não visíveis:

• Interface: notificador

• Sensores: temporizador

Finalmente carregue a extensão: Vá no último elemento (Extension) e clique em import extension. Clique em "From my computer" e depois dê o endereço onde você baixou a extensão anteriormente carregada.

#### Blocos

Basta incluir estes blocos

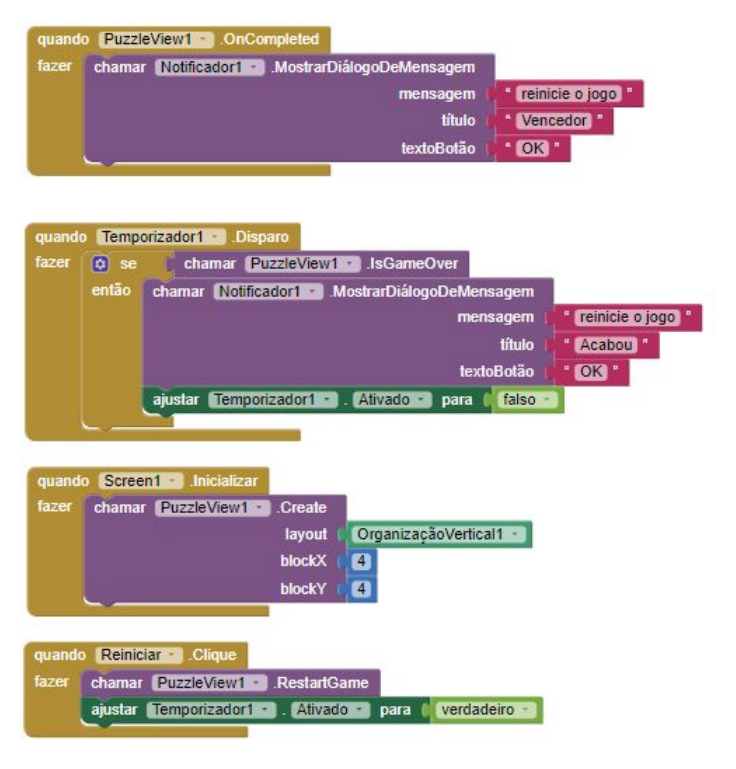

Finalmente, basta compilar e executar o jogo. Não esqueça de mostrar para o professor

# Avaliação

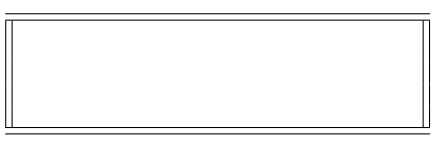

| CEP-UFPR-UTFPR-PU   | C/Pr-UP Sistemas de     |
|---------------------|-------------------------|
| Informação          | 04/09/2024 - 17:30:41.9 |
| Matemática aplicada | Prof Dr P Kantek        |
| (pkantek@gmail.com) |                         |
|                     | VIVXi71a V: 1.02        |

/

75615 IAN DOLABELLA OHATA 24jog406 - 6

#### 2048

2048é um jogo de raciocínio criado em março de 2014 pelo desenvolvedor italiano Gabriele Cirulli. em que o objetivo é deslizar peças numeradas em uma grade, combiná-las e criar um azulejo com o número 2048.

Cirulli criou o jogo em um único fim de semana. Ele ficou surpreso quando seu jogo recebeu mais de 4 milhões de visitantes em menos de uma semana

2048 se tornou o jogo de quebra-cabeça mais baixado. O fato de que o jogo roda em open source levou a muitas adições ao jogo original, incluindo uma tabela de pontuações e melhor jogabilidade em tela sensível ao toque.

Eis um visual da tela:

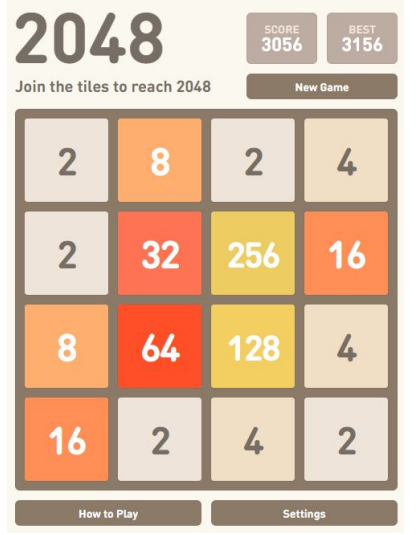

Jogabilidade 2048 Clássico é jogado em um tabuleiro de 4  $\times$  4, com peças numéricas que deslizam suavemente quando o jogador as move em um dos quatro sentidos disponíveis: para cima, para baixo, à esquerda e à direita.

Cada vez, um novo número aparece aleatoriamente em um local vazio na placa (com um valor de 2 ou 4).

Segundo testes, há 90% de chance de o novo número ser igual a 2 e 10% de chance de ser igual a 4.

Os blocos deslizam o mais longe possível na direção escolhida até que eles sejam interrompidos por qualquer outro bloco ou a borda do tabuleiro. Se duas peças do mesmo número colidem durante a movimentação, elas irão se fundir em um azulejo com o valor total das duas peças que colidiram.

A peça resultante não pode se fundir com outra peça novamente na mesma jogada. Blocos com pontuação maior passam a ter cores cada vez mais vibrantes.

Antes de continuar o exercício, dê uma jogadinha online em 2048-online.io.

### Usando uma extensão

A novidade neste exercício é o uso de uma extensão do App Inventor.

Extensões no App Inventor são como peças de quebra-cabeça adicionais que você pode usar para expandir as funcionalidades básicas da plataforma. Elas permitem que você adicione recursos mais avançados aos seus aplicativos, como:

Interação com hardware: Controlar sensores, motores, luzes e outros dispositivos conectados ao seu smartphone ou tablet.

Acesso a serviços online: Utilizar APIs de serviços externos, como mapas, redes sociais, bancos de dados e muito mais.

Funcionalidades personalizadas: Criar componentes personalizados para atender às necessidades específicas do seu aplicativo.

#### Como funcionam as extensões:

As extensões são blocos de código escritos em outras linguagens de programação, como Java ou JavaScript, que são encapsulados e disponibilizados para serem usados no App Inventor. Ao adicionar uma extensão ao seu projeto, você pode arrastar e soltar os blocos correspondentes na área de trabalho e conectá-los aos outros blocos da sua aplicação.

Onde encontrar extensões: Comunidade do App Inventor: A comunidade online do App Inventor é um ótimo lugar para encon-

trar e compartilhar extensões. Repositórios de extensões: Alguns sites e plataformas oferecem repositórios com uma grande varie-

dade de extensões prontas para uso. Desenvolvimento próprio: Você também pode criar

suas próprias extensões se tiver conhecimentos em programação. Vamos usar a extensão criada para im-

plementar o jogo 2048, que está disponível em https://getaix.com/extension/PG. Para usá-la, baixe a última versão do endereço aí encima e depois de dentro do App Inventor, faça a carga no seu aplicativo.

#### Designer

Crie uma organização vertical, com altura e largura "preencher principal".

Crie um botão abaixo da organização vertical com o nome de "reiniciar jogo".

Depois inclua dois componentes não visíveis:

• Interface: notificador

• Sensores: temporizador

Finalmente carregue a extensão: Vá no último elemento (Extension) e clique em import extension. Clique em "From my computer" e depois dê o endereço onde você baixou a extensão anteriormente carregada.

#### Blocos

Basta incluir estes blocos

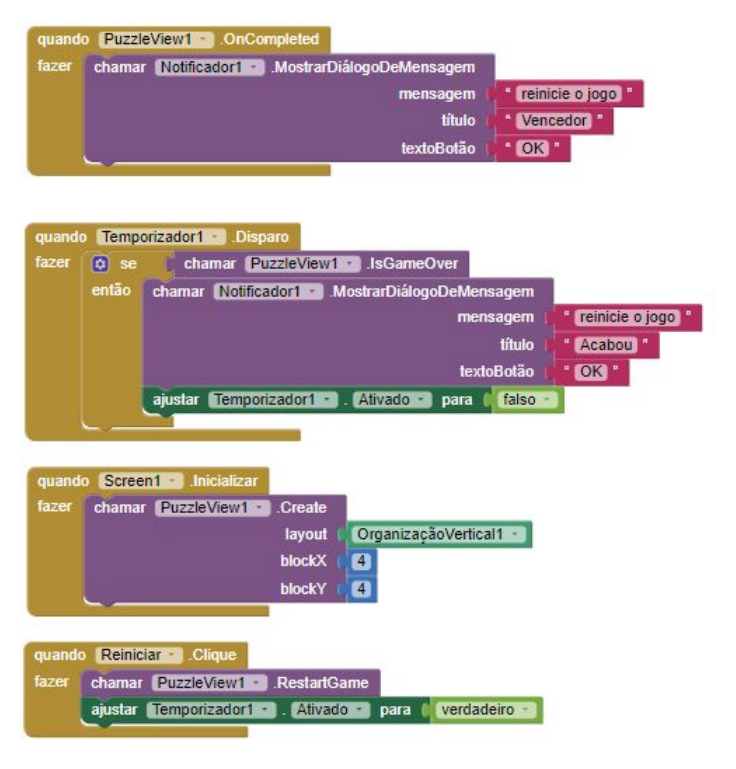

Finalmente, basta compilar e executar o jogo. Não esqueça de mostrar para o professor

# Avaliação

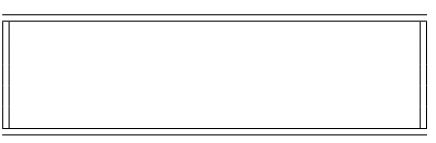

| CEP-UFPR-UTFPR-PU   | C/Pr-UP Sistemas de     |
|---------------------|-------------------------|
| Informação          | 04/09/2024 - 17:30:41.9 |
| Matemática aplicada | Prof Dr P Kantek        |
| (pkantek@gmail.com) |                         |

75622 24jog406 - 7

| V    | VXj71a V: 1.02 |
|------|----------------|
| JOAO | BONFIN LINO    |
| /    | /              |

#### 2048

2048 é um jogo de raciocínio criado em março de 2014 pelo desenvolvedor italiano Gabriele Cirulli, em que o objetivo é deslizar peças numeradas em uma grade, combiná-las e criar um azulejo com o número 2048.

Cirulli criou o jogo em um único fim de semana. Ele ficou surpreso quando seu jogo recebeu mais de 4 milhões de visitantes em menos de uma semana.

2048 se tornou o jogo de quebra-cabeça mais baixado. O fato de que o jogo roda em open source levou a muitas adições ao jogo original, incluindo uma tabela de pontuações e melhor jogabilidade em tela sensível ao toque.

Eis um visual da tela:

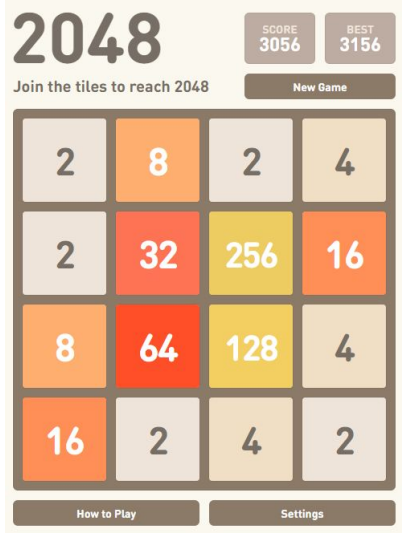

Cada vez, um novo número aparece aleatoriamente em um local vazio na placa (com um valor de 2 ou 4).

Segundo testes, há 90% de chance de <br/>o novo número ser igual a 2 e 10% de chance de ser igual a 4.

Os blocos deslizam o mais longe possível na direção escolhida até que eles sejam interrompidos por qualquer outro bloco ou a borda do tabuleiro. Se duas peças do mesmo número colidem durante a movimentação, elas irão se fundir em um azulejo com o valor total das duas peças que colidiram.

A peça resultante não pode se fundir com outra peça novamente na mesma jogada. Blocos com pontuação maior passam a ter cores cada vez mais vibrantes.

Antes de continuar o exercício, dê uma jogadinha online em 2048-online.<br/>io.

### Usando uma extensão

A novidade neste exercício é o uso de uma extensão do App Inventor.

Extensões no App Inventor são como peças de quebra-cabeça adicionais que você pode usar para expandir as funcionalidades básicas da plataforma. Elas permitem que você adicione recursos mais avançados aos seus aplicativos, como:

Interação com hardware: Controlar sensores, motores, luzes e outros dispositivos conectados ao seu smartphone ou tablet.

Acesso a serviços online: Utilizar APIs de serviços externos, como mapas, redes sociais, bancos de dados e muito mais.

Funcionalidades personalizadas: Criar componentes personalizados para atender às necessidades específicas do seu aplicativo.

#### Como funcionam as extensões:

As extensões são blocos de código escritos em outras linguagens de programação, como Java ou JavaScript, que são encapsulados e disponibilizados para serem usados no App Inventor. Ao adicionar uma extensão ao seu projeto, você pode arrastar e soltar os blocos correspondentes na área de trabalho e conectá-los aos outros blocos da sua aplicação.

Onde encontrar extensões: Comunidade do App Inventor: A comunidade on-

line do App Inventor é um ótimo lugar para encontrar e compartilhar extensões. Repositórios de extensões: Alguns sites e platafor-

mas oferecem repositórios com uma grande variedade de extensões prontas para uso.

Desenvolvimento próprio: Você também pode criar suas próprias extensões se tiver conhecimentos em programação.

Vamos usar a extensão criada para implementar o jogo 2048, que está disponível em https://getaix.com/extension/PG. Para usá-la, baixe a última versão do endereço aí encima e depois de dentro do App Inventor, faça a carga no seu aplicativo.

#### Designer

Crie uma organização vertical, com altura e largura = "preencher principal".

Crie um botão abaixo da organização vertical com o nome de "reiniciar jogo".

Depois inclua dois componentes não visíveis:

• Interface: notificador

• Sensores: temporizador

Finalmente carregue a extensão: Vá no último elemento (Extension) e clique em import extension. Clique em "From my computer" e depois dê o endereço onde você baixou a extensão anteriormente carregada.

#### Blocos

Basta incluir estes blocos

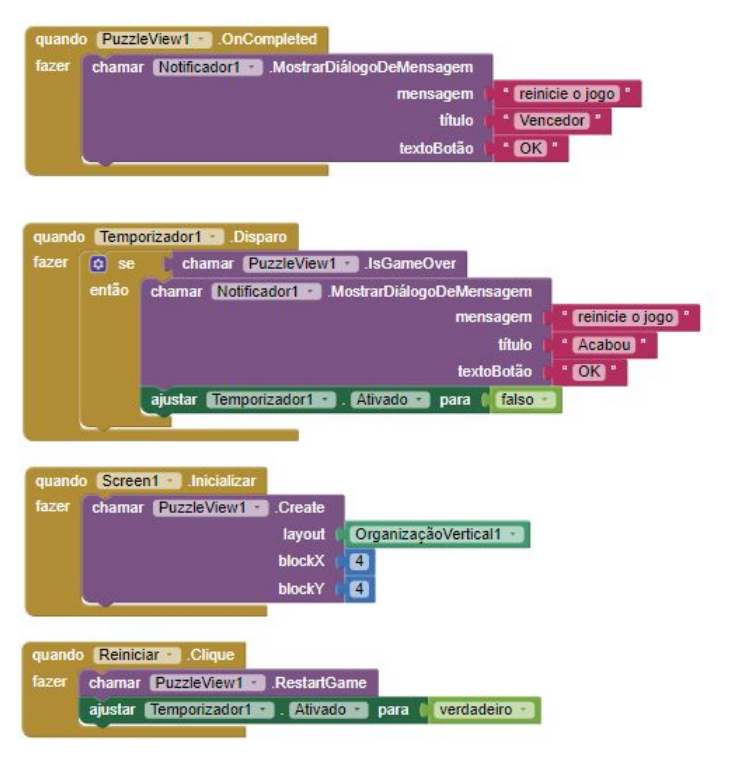

Finalmente, basta compilar e executar o jogo. Não esqueça de mostrar para o professor

### Avaliação

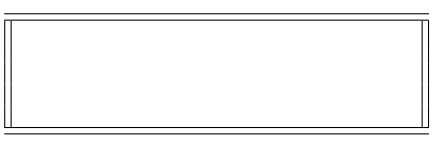

406-75622 -

| CEP-UFPR-UTFPR-PU   | C/Pr-UP Sistemas de     |
|---------------------|-------------------------|
| Informação          | 04/09/2024 - 17:30:41.9 |
| Matemática aplicada | Prof Dr P Kantel        |
| (pkantek@gmail.com) |                         |

VIVXj71a V: 1.02 75639 JOAO LUCA FERNANDES DE OLIVE 24jog406 - 8 \_\_\_\_\_ / \_\_\_\_\_ / \_\_\_\_\_

#### 2048

2048 é um jogo de raciocínio criado em março de 2014 pelo desenvolvedor italiano Gabriele Cirulli, em que o objetivo é deslizar peças numeradas em uma grade, combiná-las e criar um azulejo com o número 2048.

Cirulli criou o jogo em um único fim de semana. Ele ficou surpreso quando seu jogo recebeu mais de 4 milhões de visitantes em menos de uma semana.

2048 se tornou o jogo de quebra-cabeça mais baixado. O fato de que o jogo roda em open source levou a muitas adições ao jogo original, incluindo uma tabela de pontuações e melhor jogabilidade em tela sensível ao toque.

Eis um visual da tela:

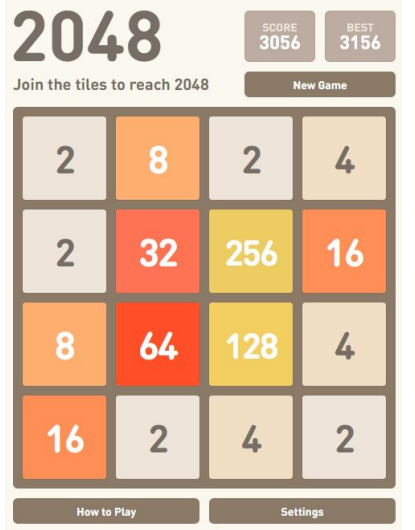

**Jogabilidade** 2048 Clássico é jogado em um tabuleiro de  $4 \times 4$ , com peças numéricas que deslizam suavemente quando o jogador as move em um dos quatro sentidos disponíveis: para cima, para baixo, à esquerda e à direita.

Cada vez, um novo número aparece aleatoriamente em um local vazio na placa (com um valor de 2 ou 4).

Segundo testes, há 90% de chance de <br/>o novo número ser igual a 2 e 10% de chance de ser igual a 4.

Os blocos deslizam o mais longe possível na direção escolhida até que eles sejam interrompidos por qualquer outro bloco ou a borda do tabuleiro. Se duas peças do mesmo número colidem durante a movimentação, elas irão se fundir em um azulejo com o valor total das duas peças que colidiram.

A peça resultante não pode se fundir com outra peça novamente na mesma jogada. Blocos com pontuação maior passam a ter cores cada vez mais vibrantes.

Antes de continuar o exercício, dê uma jogadinha online em 2048-online.<br/>io.

### Usando uma extensão

A novidade neste exercício é o uso de uma extensão do App<br/> Inventor.

Extensões no App Inventor são como peças de quebra-cabeça adicionais que você pode usar para expandir as funcionalidades básicas da plataforma. Elas permitem que você adicione recursos mais avançados aos seus aplicativos, como:

Interação com hardware: Controlar sensores, motores, luzes e outros dispositivos conectados ao seu smartphone ou tablet.

Acesso a serviços online: Utilizar APIs de serviços externos, como mapas, redes sociais, bancos de dados e muito mais.

Funcionalidades personalizadas: Criar componentes personalizados para atender às necessidades específicas do seu aplicativo.

# Como funcionam as extensões:

As extensões são blocos de código escritos em outras linguagens de programação, como Java ou JavaScript, que são encapsulados e disponibilizados para serem usados no App Inventor. Ao adicionar uma extensão ao seu projeto, você pode arrastar e soltar os blocos correspondentes na área de trabalho e conectá-los aos outros blocos da sua aplicação.

Onde encontrar extensões:

Comunidade do App Inventor: A comunidade online do App Inventor é um ótimo lugar para encontrar e compartilhar extensões.

Repositórios de extensões: Alguns sites e plataformas oferecem repositórios com uma grande variedade de extensões prontas para uso.

Desenvolvimento próprio: Você também pode criar suas próprias extensões se tiver conhecimentos em programação.

Vamos usar a extensão criada para implementar o jogo 2048, que está disponível em https://getaix.com/extension/PG. Para usá-la, baixe a última versão do endereço aí encima e depois de dentro do App Inventor, faça a carga no seu aplicativo.

#### Designer

Crie uma organização vertical, com altura e largura = "preencher principal".

Crie um botão abaixo da organização vertical com o nome de "reiniciar jogo".

Depois inclua dois componentes não visíveis:

• Interface: notificador

• Sensores: temporizador

Finalmente carregue a extensão: Vá no último elemento (Extension) e clique em import extension. Clique em "From my computer" e depois dê o endereço onde você baixou a extensão anteriormente carregada.

#### Blocos

Basta incluir estes blocos

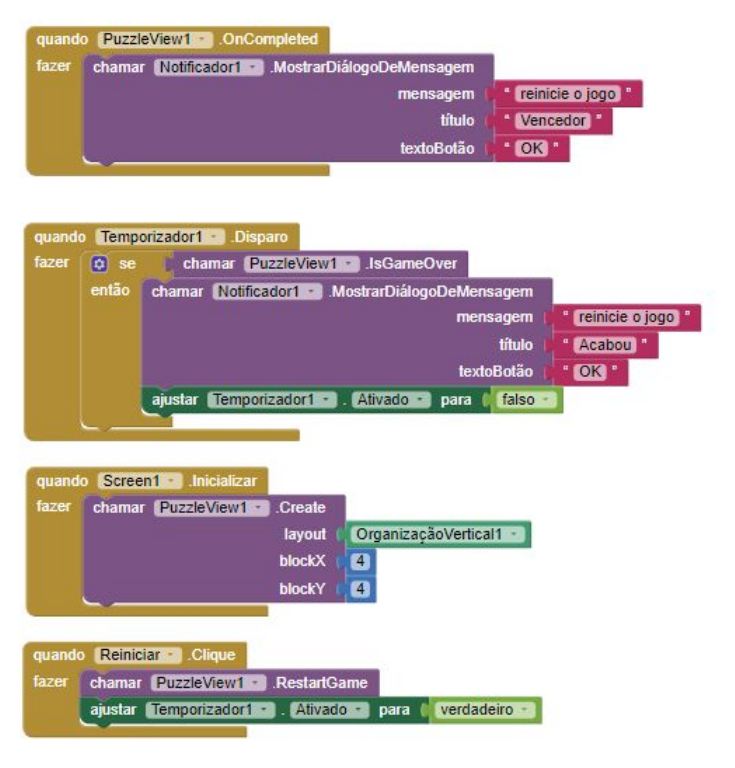

Finalmente, basta compilar e executar o jogo. Não esqueça de mostrar para o professor

### Avaliação

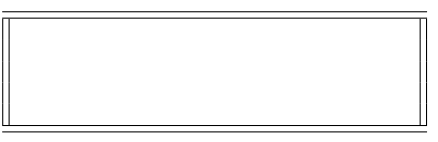

| CEP-UFPR-UTFPR-PU   | C/Pr-UP Sistemas de     |
|---------------------|-------------------------|
| Informação          | 04/09/2024 - 17:30:41.9 |
| Matemática aplicada | Prof Dr P Kantek        |
| (pkantek@gmail.com) |                         |

VIVXj71a V: 1.02 75646 JOAO PEDRO DE BRITO DUARTE 24jog406 - 9 \_\_\_\_\_ / \_\_\_\_ / \_\_\_\_

#### 2048

2048 é um jogo de raciocínio criado em março de 2014 pelo desenvolvedor italiano Gabriele Cirulli, em que o objetivo é deslizar peças numeradas em uma grade, combiná-las e criar um azulejo com o número 2048.

Cirulli criou o jogo em um único fim de semana. Ele ficou surpreso quando seu jogo recebeu mais de 4 milhões de visitantes em menos de uma semana.

2048 se tornou o jogo de quebra-cabeça mais baixado. O fato de que o jogo roda em open source levou a muitas adições ao jogo original, incluindo uma tabela de pontuações e melhor jogabilidade em tela sensível ao toque.

Eis um visual da tela:

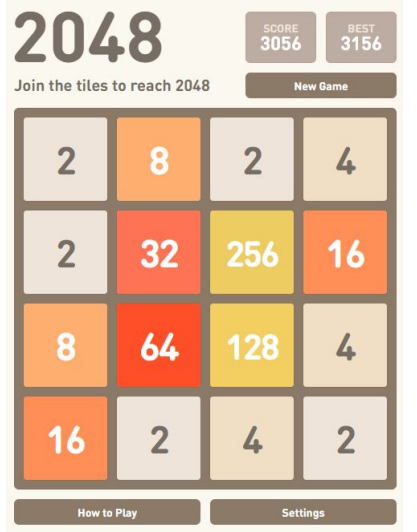

Cada vez, um novo número aparece aleatoriamente em um local vazio na placa (com um valor de 2 ou 4).

Segundo testes, há 90% de chance de <br/>o novo número ser igual a 2 e 10% de chance de ser igual a 4.

Os blocos deslizam o mais longe possível na direção escolhida até que eles sejam interrompidos por qualquer outro bloco ou a borda do tabuleiro. Se duas peças do mesmo número colidem durante a movimentação, elas irão se fundir em um azulejo com o valor total das duas peças que colidiram.

A peça resultante não pode se fundir com outra peça novamente na mesma jogada. Blocos com pontuação maior passam a ter cores cada vez mais vibrantes.

Antes de continuar o exercício, dê uma jogadinha online em 2048-online.<br/>io.

#### Usando uma extensão

A novidade neste exercício é o uso de uma extensão do App<br/> Inventor.

Extensões no App Inventor são como peças de quebra-cabeça adicionais que você pode usar para expandir as funcionalidades básicas da plataforma. Elas permitem que você adicione recursos mais avançados aos seus aplicativos, como:

Interação com hardware: Controlar sensores, motores, luzes e outros dispositivos conectados ao seu smartphone ou tablet.

Acesso a serviços online: Utilizar APIs de serviços externos, como mapas, redes sociais, bancos de dados e muito mais.

Funcionalidades personalizadas: Criar componentes personalizados para atender às necessidades específicas do seu aplicativo.

#### Como funcionam as extensões:

As extensões são blocos de código escritos em outras linguagens de programação, como Java ou JavaScript, que são encapsulados e disponibilizados para serem usados no App Inventor. Ao adicionar uma extensão ao seu projeto, você pode arrastar e soltar os blocos correspondentes na área de trabalho e conectá-los aos outros blocos da sua aplicação.

Onde encontrar extensões:

Comunidade do App Inventor: A comunidade online do App Inventor é um ótimo lugar para encontrar e compartilhar extensões.

Repositórios de extensões: Alguns sites e plataformas oferecem repositórios com uma grande variedade de extensões prontas para uso.

Desenvolvimento próprio: Você também pode criar suas próprias extensões se tiver conhecimentos em programação.

Vamos usar a extensão criada para implementar o jogo 2048, que está disponível em https://getaix.com/extension/PG. Para usá-la, baixe a última versão do endereço aí encima e depois de dentro do App Inventor, faça a carga no seu aplicativo.

#### Designer

Crie uma organização vertical, com altura e largura = "preencher principal".

Crie um botão abaixo da organização vertical com o nome de "reiniciar jogo".

Depois inclua dois componentes não visíveis:

• Interface: notificador

• Sensores: temporizador

Finalmente carregue a extensão: Vá no último elemento (Extension) e clique em import extension. Clique em "From my computer" e depois dê o endereço onde você baixou a extensão anteriormente carregada.

#### Blocos

Basta incluir estes blocos

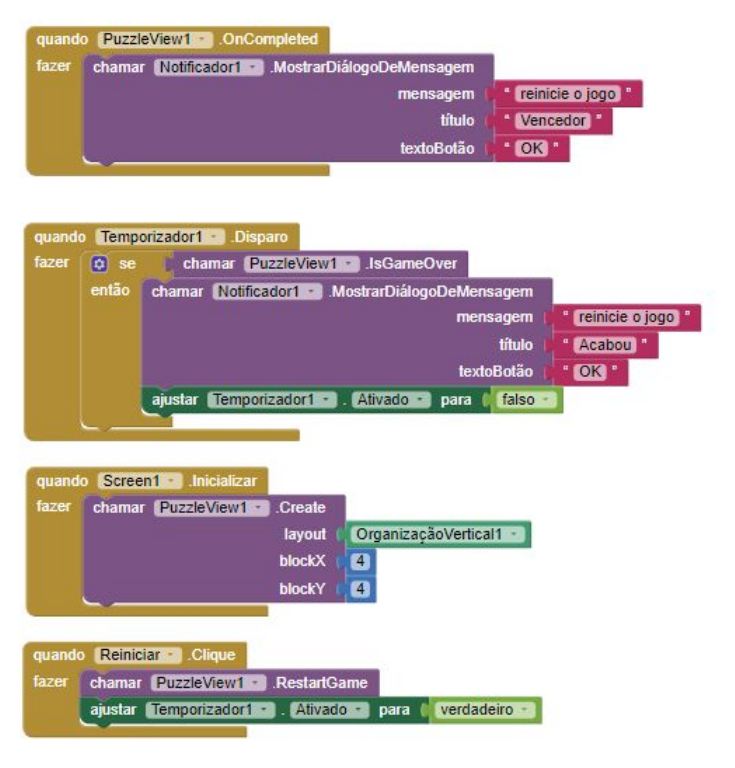

Finalmente, basta compilar e executar o jogo. Não esqueça de mostrar para o professor

# Avaliação

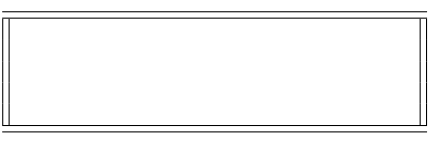

| CEP-UFPR-UTFPR-PU   | C/Pr-UP Sistemas de     |
|---------------------|-------------------------|
| Informação          | 04/09/2024 - 17:30:41.9 |
| Matemática aplicada | Prof Dr P Kantek        |
| (pkantek@gmail.com) |                         |

VIVXj71a V: 1.02 75653 JOAO PEDRO MARIANO SUEKE 24jog406 - 10 \_\_\_\_\_ / \_\_\_\_ / \_\_\_\_

#### 2048

2048 é um jogo de raciocínio criado em março de 2014 pelo desenvolvedor italiano Gabriele Cirulli, em que o objetivo é deslizar peças numeradas em uma grade, combiná-las e criar um azulejo com o número 2048.

Cirulli criou o jogo em um único fim de semana. Ele ficou surpreso quando seu jogo recebeu mais de 4 milhões de visitantes em menos de uma semana.

2048 se tornou o jogo de quebra-cabeça mais baixado. O fato de que o jogo roda em open source levou a muitas adições ao jogo original, incluindo uma tabela de pontuações e melhor jogabilidade em tela sensível ao toque.

Eis um visual da tela:

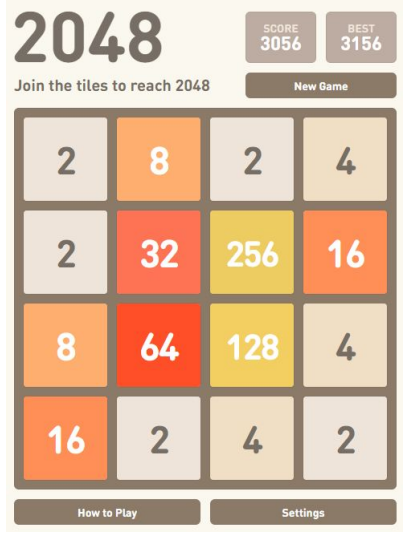

Cada vez, um novo número aparece aleatoriamente em um local vazio na placa (com um valor de 2 ou 4).

Segundo testes, há 90% de chance de <br/>o novo número ser igual a 2 e 10% de chance de ser igual a 4.

Os blocos deslizam o mais longe possível na direção escolhida até que eles sejam interrompidos por qualquer outro bloco ou a borda do tabuleiro. Se duas peças do mesmo número colidem durante a movimentação, elas irão se fundir em um azulejo com o valor total das duas peças que colidiram.

A peça resultante não pode se fundir com outra peça novamente na mesma jogada. Blocos com pontuação maior passam a ter cores cada vez mais vibrantes.

Antes de continuar o exercício, dê uma jogadinha online em 2048-online.<br/>io.

#### Usando uma extensão

A novidade neste exercício é o uso de uma extensão do App<br/> Inventor.

Extensões no App Inventor são como peças de quebra-cabeça adicionais que você pode usar para expandir as funcionalidades básicas da plataforma. Elas permitem que você adicione recursos mais avançados aos seus aplicativos, como:

Interação com hardware: Controlar sensores, motores, luzes e outros dispositivos conectados ao seu smartphone ou tablet.

Acesso a serviços online: Utilizar APIs de serviços externos, como mapas, redes sociais, bancos de dados e muito mais.

Funcionalidades personalizadas: Criar componentes personalizados para atender às necessidades específicas do seu aplicativo.

# Como funcionam as extensões:

As extensões são blocos de código escritos em outras linguagens de programação, como Java ou JavaScript, que são encapsulados e disponibilizados para serem usados no App Inventor. Ao adicionar uma extensão ao seu projeto, você pode arrastar e soltar os blocos correspondentes na área de trabalho e conectá-los aos outros blocos da sua aplicação.

Onde encontrar extensões: Comunidade do App Inventor: A comunidade on-

line do App Inventor é um ótimo lugar para encontrar e compartilhar extensões. Repositórios de extensões: Alguns sites e platafor-

mas oferecem repositórios com uma grande variedade de extensões prontas para uso.

Desenvolvimento próprio: Você também pode criar suas próprias extensões se tiver conhecimentos em programação.

Vamos usar a extensão criada para implementar o jogo 2048, que está disponível em https://getaix.com/extension/PG. Para usá-la, baixe a última versão do endereço aí encima e depois de dentro do App Inventor, faça a carga no seu aplicativo.

#### Designer

Crie uma organização vertical, com altura e largura = "preencher principal".

Crie um botão abaixo da organização vertical com o nome de "reiniciar jogo".

Depois inclua dois componentes não visíveis:

• Interface: notificador

• Sensores: temporizador

Finalmente carregue a extensão: Vá no último elemento (Extension) e clique em import extension. Clique em "From my computer" e depois dê o endereço onde você baixou a extensão anteriormente carregada.

#### Blocos

Basta incluir estes blocos

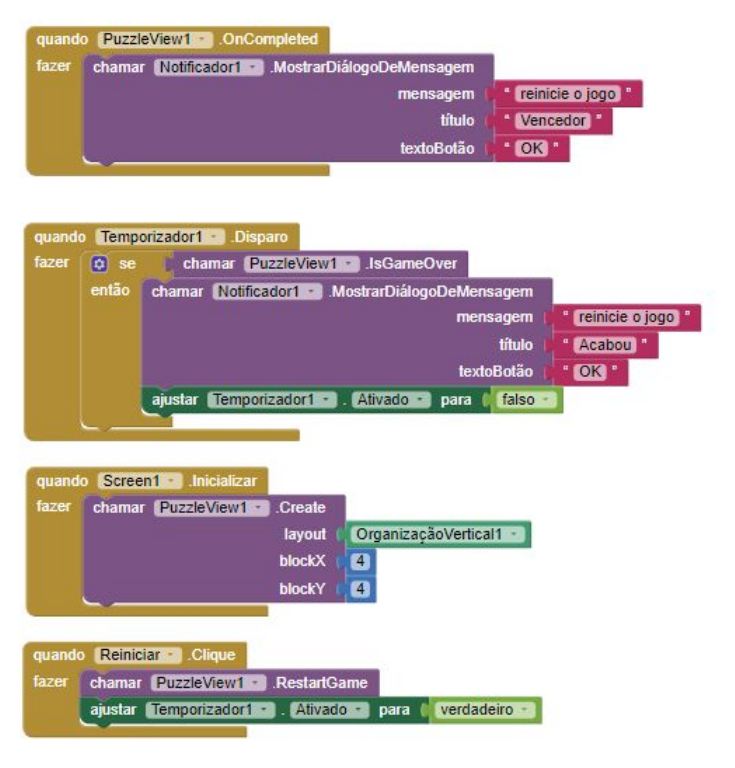

Finalmente, basta compilar e executar o jogo. Não esqueça de mostrar para o professor

# Avaliação

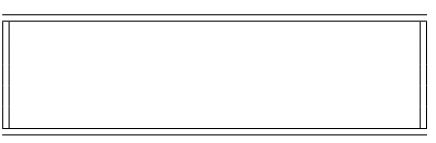

406 - 75653 -

| CEP-UFPR-UTFPR-PU   | C/Pr-UP Sistemas de     |
|---------------------|-------------------------|
| Informação          | 04/09/2024 - 17:30:41.9 |
| Matemática aplicada | Prof Dr P Kantek        |
| (pkantek@gmail.com) |                         |

VIVXj71a V: 1.02 75660 JOAO VICTOR GOMES VILELA GER 24jog406 - 11 \_\_\_\_\_ / \_\_\_\_ / \_\_\_\_

#### 2048

2048 é um jogo de raciocínio criado em março de 2014 pelo desenvolvedor italiano Gabriele Cirulli, em que o objetivo é deslizar peças numeradas em uma grade, combiná-las e criar um azulejo com o número 2048.

Cirulli criou o jogo em um único fim de semana. Ele ficou surpreso quando seu jogo recebeu mais de 4 milhões de visitantes em menos de uma semana.

2048 se tornou o jogo de quebra-cabeça mais baixado. O fato de que o jogo roda em open source levou a muitas adições ao jogo original, incluindo uma tabela de pontuações e melhor jogabilidade em tela sensível ao toque.

Eis um visual da tela:

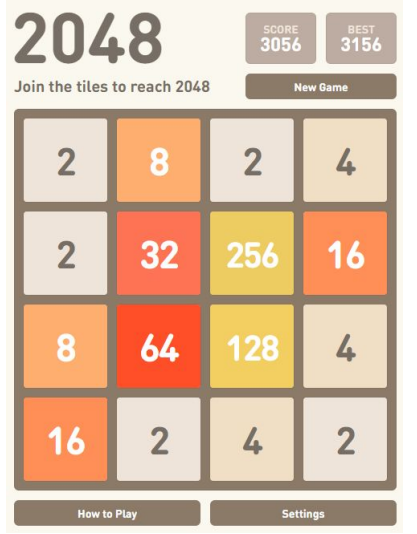

Cada vez, um novo número aparece aleatoriamente em um local vazio na placa (com um valor de 2 ou 4).

Segundo testes, há 90% de chance de <br/>o novo número ser igual a 2 e 10% de chance de ser igual a 4.

Os blocos deslizam o mais longe possível na direção escolhida até que eles sejam interrompidos por qualquer outro bloco ou a borda do tabuleiro. Se duas peças do mesmo número colidem durante a movimentação, elas irão se fundir em um azulejo com o valor total das duas peças que colidiram.

A peça resultante não pode se fundir com outra peça novamente na mesma jogada. Blocos com pontuação maior passam a ter cores cada vez mais vibrantes.

Antes de continuar o exercício, dê uma jogadinha online em 2048-online.<br/>io.

### Usando uma extensão

A novidade neste exercício é o uso de uma extensão do App Inventor.

Extensões no App Inventor são como peças de quebra-cabeça adicionais que você pode usar para expandir as funcionalidades básicas da plataforma. Elas permitem que você adicione recursos mais avançados aos seus aplicativos, como:

Interação com hardware: Controlar sensores, motores, luzes e outros dispositivos conectados ao seu smartphone ou tablet.

Acesso a serviços online: Utilizar APIs de serviços externos, como mapas, redes sociais, bancos de dados e muito mais.

Funcionalidades personalizadas: Criar componentes personalizados para atender às necessidades específicas do seu aplicativo.

#### Como funcionam as extensões:

As extensões são blocos de código escritos em outras linguagens de programação, como Java ou JavaScript, que são encapsulados e disponibilizados para serem usados no App Inventor. Ao adicionar uma extensão ao seu projeto, você pode arrastar e soltar os blocos correspondentes na área de trabalho e conectá-los aos outros blocos da sua aplicação.

Onde encontrar extensões:

Comunidade do App Inventor: A comunidade online do App Inventor é um ótimo lugar para encontrar e compartilhar extensões.

Repositórios de extensões: Alguns sites e plataformas oferecem repositórios com uma grande variedade de extensões prontas para uso.

Desenvolvimento próprio: Você também pode criar suas próprias extensões se tiver conhecimentos em programação.

Vamos usar a extensão criada para implementar o jogo 2048, que está disponível em https://getaix.com/extension/PG. Para usá-la, baixe a última versão do endereço aí encima e depois de dentro do App Inventor, faça a carga no seu aplicativo.

#### Designer

Crie uma organização vertical, com altura e largura = "preencher principal".

Crie um botão abaixo da organização vertical com o nome de "reiniciar jogo".

Depois inclua dois componentes não visíveis:

- Interface: notificador
- Sensores: temporizador

Finalmente carregue a extensão: Vá no último elemento (Extension) e clique em import extension. Clique em "From my computer" e depois dê o endereço onde você baixou a extensão anteriormente carregada.

#### Blocos

Basta incluir estes blocos

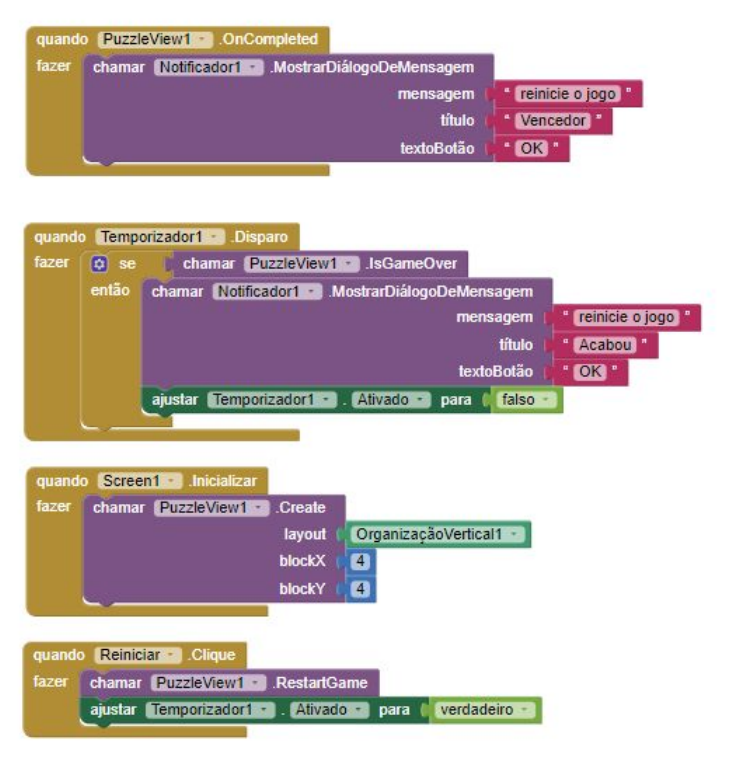

Finalmente, basta compilar e executar o jogo. Não esqueça de mostrar para o professor

# Avaliação

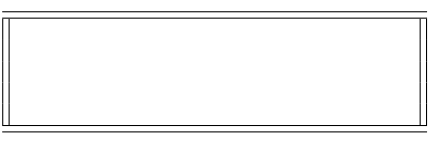

| CEP-UFPR-UTFPR-PU   | C/Pr-UP Sistemas de     |
|---------------------|-------------------------|
| Informação          | 04/09/2024 - 17:30:41.9 |
| Matemática aplicada | Prof Dr P Kantek        |
| (pkantek@gmail.com) |                         |
|                     | VIVXi71a V· 1.02        |

|               | , <u>,</u> , <u>,</u> , | 100 11 1102 |
|---------------|-------------------------|-------------|
| 75765         | LUCAS ANTOSZ            | CZYSZEN     |
| 24jog406 - 12 | /                       | _ /         |

#### 2048

2048 é um jogo de raciocínio criado em março de 2014 pelo desenvolvedor italiano Gabriele Cirulli, em que o objetivo é deslizar peças numeradas em uma grade, combiná-las e criar um azulejo com o número 2048.

Cirulli criou o jogo em um único fim de semana. Ele ficou surpreso quando seu jogo recebeu mais de 4 milhões de visitantes em menos de uma semana.

2048 se tornou o jogo de quebra-cabeça mais baixado. O fato de que o jogo roda em open source levou a muitas adições ao jogo original, incluindo uma tabela de pontuações e melhor jogabilidade em tela sensível ao toque.

Eis um visual da tela:

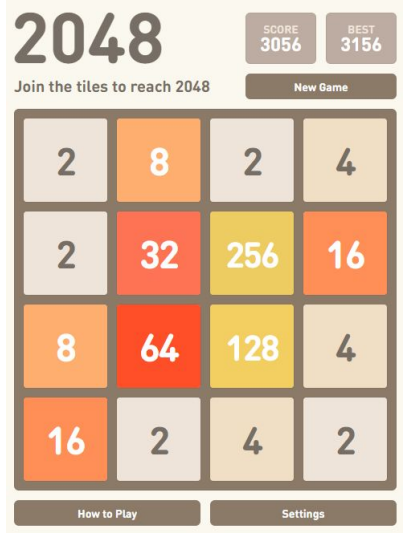

Cada vez, um novo número aparece aleatoriamente em um local vazio na placa (com um valor de 2 ou 4).

Segundo testes, há 90% de chance de <br/>o novo número ser igual a 2 e 10% de chance de ser igual a 4.

Os blocos deslizam o mais longe possível na direção escolhida até que eles sejam interrompidos por qualquer outro bloco ou a borda do tabuleiro. Se duas peças do mesmo número colidem durante a movimentação, elas irão se fundir em um azulejo com o valor total das duas peças que colidiram.

A peça resultante não pode se fundir com outra peça novamente na mesma jogada. Blocos com pontuação maior passam a ter cores cada vez mais vibrantes.

Antes de continuar o exercício, dê uma jogadinha online em 2048-online.<br/>io.

### Usando uma extensão

A novidade neste exercício é o uso de uma extensão do App Inventor.

Extensões no App Inventor são como peças de quebra-cabeça adicionais que você pode usar para expandir as funcionalidades básicas da plataforma. Elas permitem que você adicione recursos mais avançados aos seus aplicativos, como:

Interação com hardware: Controlar sensores, motores, luzes e outros dispositivos conectados ao seu smartphone ou tablet.

Acesso a serviços online: Utilizar APIs de serviços externos, como mapas, redes sociais, bancos de dados e muito mais.

Funcionalidades personalizadas: Criar componentes personalizados para atender às necessidades específicas do seu aplicativo.

#### Como funcionam as extensões:

As extensões são blocos de código escritos em outras linguagens de programação, como Java ou JavaScript, que são encapsulados e disponibilizados para serem usados no App Inventor. Ao adicionar uma extensão ao seu projeto, você pode arrastar e soltar os blocos correspondentes na área de trabalho e conectá-los aos outros blocos da sua aplicação.

Onde encontrar extensões:

Comunidade do App Inventor: A comunidade online do App Inventor é um ótimo lugar para encontrar e compartilhar extensões.

Repositórios de extensões: Alguns sites e plataformas oferecem repositórios com uma grande variedade de extensões prontas para uso.

Desenvolvimento próprio: Você também pode criar suas próprias extensões se tiver conhecimentos em programação.

Vamos usar a extensão criada para implementar o jogo 2048, que está disponível em https://getaix.com/extension/PG. Para usá-la, baixe a última versão do endereço aí encima e depois de dentro do App Inventor, faça a carga no seu aplicativo.

#### Designer

Crie uma organização vertical, com altura e largura = "preencher principal".

Crie um botão abaixo da organização vertical com o nome de "reiniciar jogo".

Depois inclua dois componentes não visíveis:

• Interface: notificador

• Sensores: temporizador

Finalmente carregue a extensão: Vá no último elemento (Extension) e clique em import extension. Clique em "From my computer" e depois dê o endereço onde você baixou a extensão anteriormente carregada.

#### Blocos

Basta incluir estes blocos

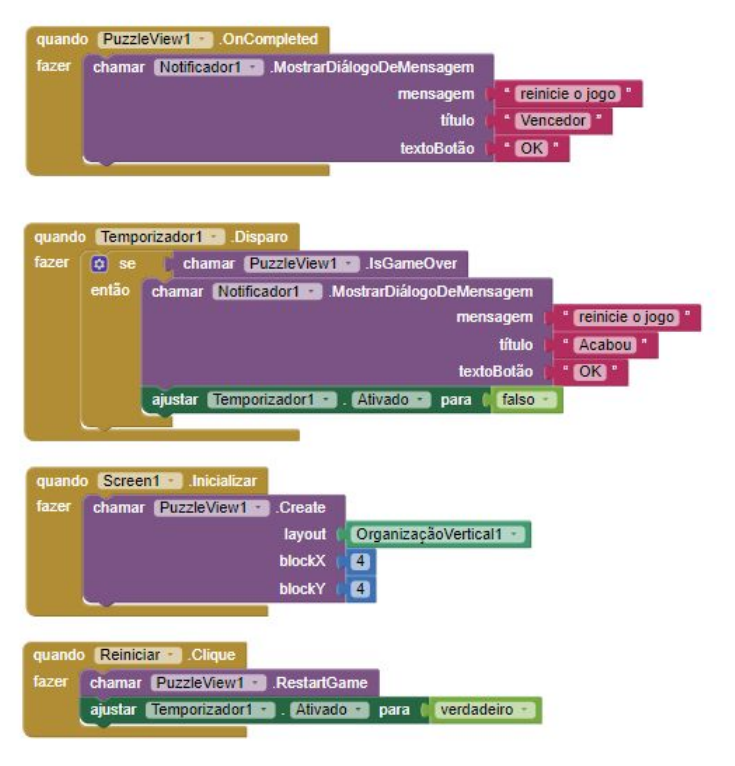

Finalmente, basta compilar e executar o jogo. Não esqueça de mostrar para o professor

# Avaliação

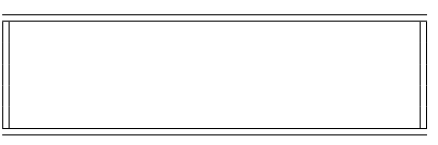

| CEP-UFPR-UTFPR-PU   | C/Pr-UP Sistemas de     |
|---------------------|-------------------------|
| Informação          | 04/09/2024 - 17:30:41.9 |
| Matemática aplicada | Prof Dr P Kantek        |
| (pkantek@gmail.com) |                         |

VIVXj71a V: 1.02 75677 LUIZ FELIPE GUEDES BUCCHERI 24jog406 - 13 \_\_\_\_ / \_\_\_\_ / \_\_\_\_

#### 2048

2048 é um jogo de raciocínio criado em março de 2014 pelo desenvolvedor italiano Gabriele Cirulli, em que o objetivo é deslizar peças numeradas em uma grade, combiná-las e criar um azulejo com o número 2048.

Cirulli criou o jogo em um único fim de semana. Ele ficou surpreso quando seu jogo recebeu mais de 4 milhões de visitantes em menos de uma semana.

2048 se tornou o jogo de quebra-cabeça mais baixado. O fato de que o jogo roda em open source levou a muitas adições ao jogo original, incluindo uma tabela de pontuações e melhor jogabilidade em tela sensível ao toque.

Eis um visual da tela:

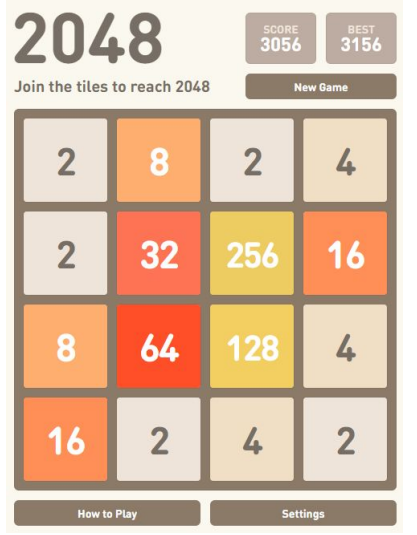

Cada vez, um novo número aparece aleatoriamente em um local vazio na placa (com um valor de 2 ou 4).

Segundo testes, há 90% de chance de <br/>o novo número ser igual a 2 e 10% de chance de ser igual a 4.

Os blocos deslizam o mais longe possível na direção escolhida até que eles sejam interrompidos por qualquer outro bloco ou a borda do tabuleiro. Se duas peças do mesmo número colidem durante a movimentação, elas irão se fundir em um azulejo com o valor total das duas peças que colidiram.

A peça resultante não pode se fundir com outra peça novamente na mesma jogada. Blocos com pontuação maior passam a ter cores cada vez mais vibrantes.

Antes de continuar o exercício, dê uma jogadinha online em 2048-online.<br/>io.

### Usando uma extensão

A novidade neste exercício é o uso de uma extensão do App<br/> Inventor.

Extensões no App Inventor são como peças de quebra-cabeça adicionais que você pode usar para expandir as funcionalidades básicas da plataforma. Elas permitem que você adicione recursos mais avançados aos seus aplicativos, como:

Interação com hardware: Controlar sensores, motores, luzes e outros dispositivos conectados ao seu smartphone ou tablet.

Acesso a serviços online: Utilizar APIs de serviços externos, como mapas, redes sociais, bancos de dados e muito mais.

Funcionalidades personalizadas: Criar componentes personalizados para atender às necessidades específicas do seu aplicativo.

#### Como funcionam as extensões:

As extensões são blocos de código escritos em outras linguagens de programação, como Java ou JavaScript, que são encapsulados e disponibilizados para serem usados no App Inventor. Ao adicionar uma extensão ao seu projeto, você pode arrastar e soltar os blocos correspondentes na área de traba-

lho e conectá-los aos outros blocos da sua aplicação. Onde encontrar extensões:

Comunidade do App Inventor: A comunidade online do App Inventor é um ótimo lugar para encontrar e compartilhar extensões.

Repositórios de extensões: Alguns sites e plataformas oferecem repositórios com uma grande variedade de extensões prontas para uso.

Desenvolvimento próprio: Você também pode criar suas próprias extensões se tiver conhecimentos em programação.

Vamos usar a extensão criada para implementar o jogo 2048, que está disponível em https://getaix.com/extension/PG. Para usá-la, baixe a última versão do endereço aí encima e depois de dentro do App Inventor, faça a carga no seu aplicativo.

#### Designer

Crie uma organização vertical, com altura e largura = "preencher principal".

Crie um botão abaixo da organização vertical com o nome de "reiniciar jogo".

Depois inclua dois componentes não visíveis:

• Interface: notificador

• Sensores: temporizador

Finalmente carregue a extensão: Vá no último elemento (Extension) e clique em import extension. Clique em "From my computer" e depois dê o endereço onde você baixou a extensão anteriormente carregada.

#### Blocos

Basta incluir estes blocos

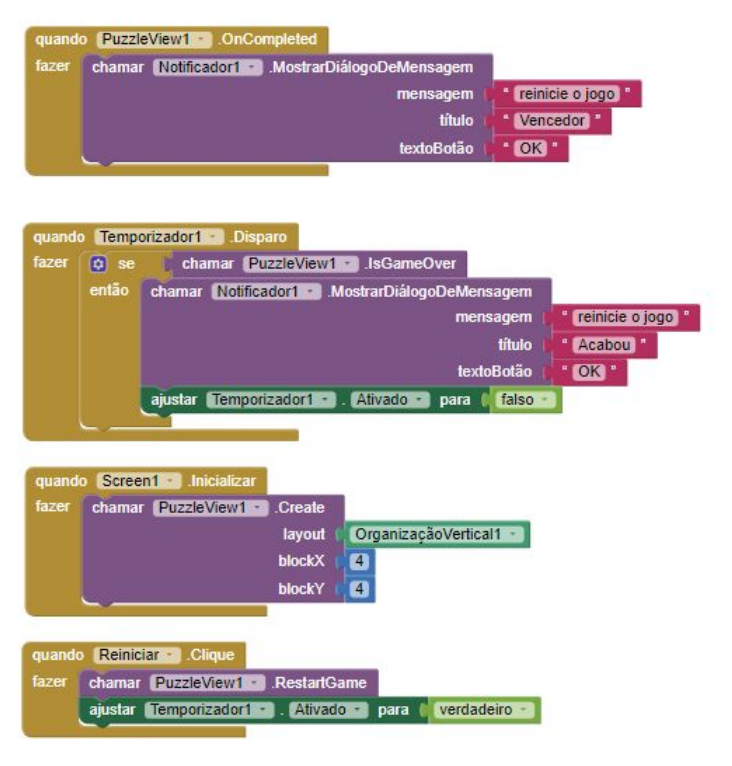

Finalmente, basta compilar e executar o jogo. Não esqueça de mostrar para o professor

# Avaliação

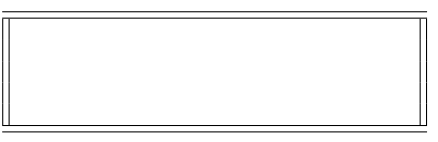

# 

| CEP-UFPR-UTFPR-PU   | C/Pr-UP Sistemas de     |
|---------------------|-------------------------|
| Informação          | 04/09/2024 - 17:30:41.9 |
| Matemática aplicada | Prof Dr P Kantek        |
| (pkantek@gmail.com) |                         |

VIVXj71a V: 1.02 75684 MANUELLA LEAL DE MEIRELLES F 24jog406 - 14 \_\_\_\_\_ / \_\_\_\_ / \_\_\_\_

#### 2048

2048 é um jogo de raciocínio criado em março de 2014 pelo desenvolvedor italiano Gabriele Cirulli, em que o objetivo é deslizar peças numeradas em uma grade, combiná-las e criar um azulejo com o número 2048.

Cirulli criou o jogo em um único fim de semana. Ele ficou surpreso quando seu jogo recebeu mais de 4 milhões de visitantes em menos de uma semana.

2048 se tornou o jogo de quebra-cabeça mais baixado. O fato de que o jogo roda em open source levou a muitas adições ao jogo original, incluindo uma tabela de pontuações e melhor jogabilidade em tela sensível ao toque.

Eis um visual da tela:

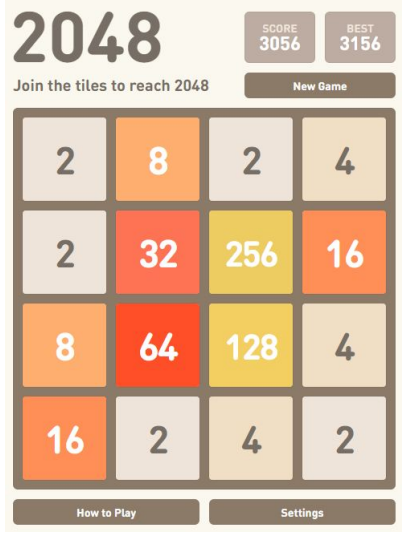

Cada vez, um novo número aparece aleatoriamente em um local vazio na placa (com um valor de 2 ou 4).

Segundo testes, há 90% de chance de <br/>o novo número ser igual a 2 e 10% de chance de ser igual a 4.

Os blocos deslizam o mais longe possível na direção escolhida até que eles sejam interrompidos por qualquer outro bloco ou a borda do tabuleiro. Se duas peças do mesmo número colidem durante a movimentação, elas irão se fundir em um azulejo com o valor total das duas peças que colidiram.

A peça resultante não pode se fundir com outra peça novamente na mesma jogada. Blocos com pontuação maior passam a ter cores cada vez mais vibrantes.

Antes de continuar o exercício, dê uma jogadinha online em 2048-online.<br/>io.

### Usando uma extensão

A novidade neste exercício é o uso de uma extensão do App<br/> Inventor.

Extensões no App Inventor são como peças de quebra-cabeça adicionais que você pode usar para expandir as funcionalidades básicas da plataforma. Elas permitem que você adicione recursos mais avançados aos seus aplicativos, como:

Interação com hardware: Controlar sensores, motores, luzes e outros dispositivos conectados ao seu smartphone ou tablet.

Acesso a serviços online: Utilizar APIs de serviços externos, como mapas, redes sociais, bancos de dados e muito mais.

Funcionalidades personalizadas: Criar componentes personalizados para atender às necessidades específicas do seu aplicativo.

#### Como funcionam as extensões:

As extensões são blocos de código escritos em outras linguagens de programação, como Java ou JavaScript, que são encapsulados e disponibilizados para serem usados no App Inventor. Ao adicionar uma extensão ao seu projeto, você pode arrastar e soltar os blocos correspondentes na área de trabalho e conectá-los aos outros blocos da sua aplicação.

Onde encontrar extensões:

Comunidade do App Inventor: A comunidade online do App Inventor é um ótimo lugar para encontrar e compartilhar extensões.

Repositórios de extensões: Alguns sites e plataformas oferecem repositórios com uma grande variedade de extensões prontas para uso.

Desenvolvimento próprio: Você também pode criar suas próprias extensões se tiver conhecimentos em programação.

Vamos usar a extensão criada para implementar o jogo 2048, que está disponível em https://getaix.com/extension/PG. Para usá-la, baixe a última versão do endereço aí encima e depois de dentro do App Inventor, faça a carga no seu aplicativo.

#### Designer

Crie uma organização vertical, com altura e largura = "preencher principal".

Crie um botão abaixo da organização vertical com o nome de "reiniciar jogo".

Depois inclua dois componentes não visíveis:

• Interface: notificador

• Sensores: temporizador

Finalmente carregue a extensão: Vá no último elemento (Extension) e clique em import extension. Clique em "From my computer" e depois dê o endereço onde você baixou a extensão anteriormente carregada.

#### Blocos

Basta incluir estes blocos

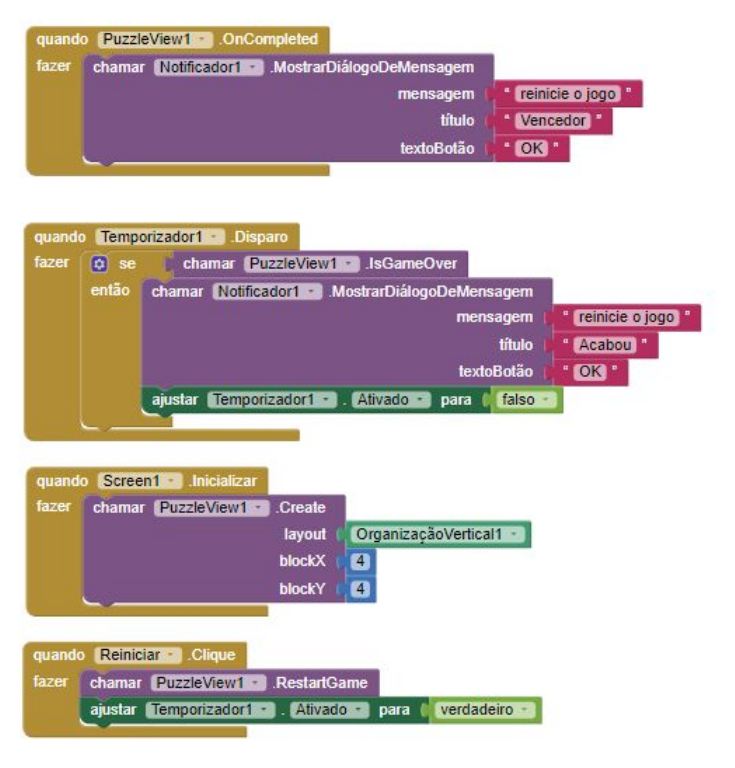

Finalmente, basta compilar e executar o jogo. Não esqueça de mostrar para o professor

### Avaliação

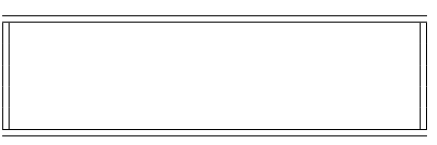

| CEP-UFPR-UTFPR-PU   | C/Pr-UP Sistemas de     |
|---------------------|-------------------------|
| Informação          | 04/09/2024 - 17:30:41.9 |
| Matemática aplicada | Prof Dr P Kantek        |
| (pkantek@gmail.com) |                         |
|                     | VIVXi71a V: 1.02        |

 75691
 MARIA EDUARDA DA SILVA

 24jog406 - 15
 \_\_\_\_\_/ \_\_\_\_/

#### 2048

2048 é um jogo de raciocínio criado em março de 2014 pelo desenvolvedor italiano Gabriele Cirulli, em que o objetivo é deslizar peças numeradas em uma grade, combiná-las e criar um azulejo com o número 2048.

Cirulli criou o jogo em um único fim de semana. Ele ficou surpreso quando seu jogo recebeu mais de 4 milhões de visitantes em menos de uma semana.

2048 se tornou o jogo de quebra-cabeça mais baixado. O fato de que o jogo roda em open source levou a muitas adições ao jogo original, incluindo uma tabela de pontuações e melhor jogabilidade em tela sensível ao toque.

Eis um visual da tela:

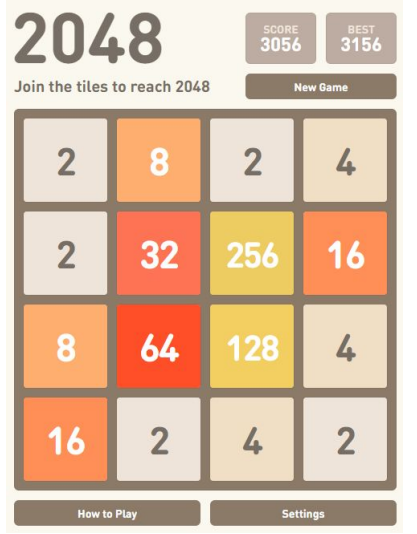

Cada vez, um novo número aparece aleatoriamente em um local vazio na placa (com um valor de 2 ou 4).

Segundo testes, há 90% de chance de <br/>o novo número ser igual a 2 e 10% de chance de ser igual a 4.

Os blocos deslizam o mais longe possível na direção escolhida até que eles sejam interrompidos por qualquer outro bloco ou a borda do tabuleiro. Se duas peças do mesmo número colidem durante a movimentação, elas irão se fundir em um azulejo com o valor total das duas peças que colidiram.

A peça resultante não pode se fundir com outra peça novamente na mesma jogada. Blocos com pontuação maior passam a ter cores cada vez mais vibrantes.

Antes de continuar o exercício, dê uma jogadinha online em 2048-online.<br/>io.

### Usando uma extensão

A novidade neste exercício é o uso de uma extensão do App Inventor.

Extensões no App Inventor são como peças de quebra-cabeça adicionais que você pode usar para expandir as funcionalidades básicas da plataforma. Elas permitem que você adicione recursos mais avançados aos seus aplicativos, como:

Interação com hardware: Controlar sensores, motores, luzes e outros dispositivos conectados ao seu smartphone ou tablet.

Acesso a serviços online: Utilizar APIs de serviços externos, como mapas, redes sociais, bancos de dados e muito mais.

Funcionalidades personalizadas: Criar componentes personalizados para atender às necessidades específicas do seu aplicativo.

# Como funcionam as extensões:

As extensões são blocos de código escritos em outras linguagens de programação, como Java ou JavaScript, que são encapsulados e disponibilizados para serem usados no App Inventor. Ao adicionar uma extensão ao seu projeto, você pode arrastar e soltar os blocos correspondentes na área de trabalho e conectá-los aos outros blocos da sua aplicação.

Onde encontrar extensões: Comunidade do App Inventor: A comunidade on-

line do App Inventor é um ótimo lugar para encontrar e compartilhar extensões. Repositórios de extensões: Alguns sites e platafor-

mas oferecem repositórios com uma grande variedade de extensões prontas para uso.

Desenvolvimento próprio: Você também pode criar suas próprias extensões se tiver conhecimentos em programação.

Vamos usar a extensão criada para implementar o jogo 2048, que está disponível em https://getaix.com/extension/PG. Para usá-la, baixe a última versão do endereço aí encima e depois de dentro do App Inventor, faça a carga no seu aplicativo.

#### Designer

Crie uma organização vertical, com altura e largura = "preencher principal".

Crie um botão abaixo da organização vertical com o nome de "reiniciar jogo".

Depois inclua dois componentes não visíveis:

- Interface: notificador
- Sensores: temporizador

Finalmente carregue a extensão: Vá no último elemento (Extension) e clique em import extension. Clique em "From my computer" e depois dê o endereço onde você baixou a extensão anteriormente carregada.

#### Blocos

Basta incluir estes blocos

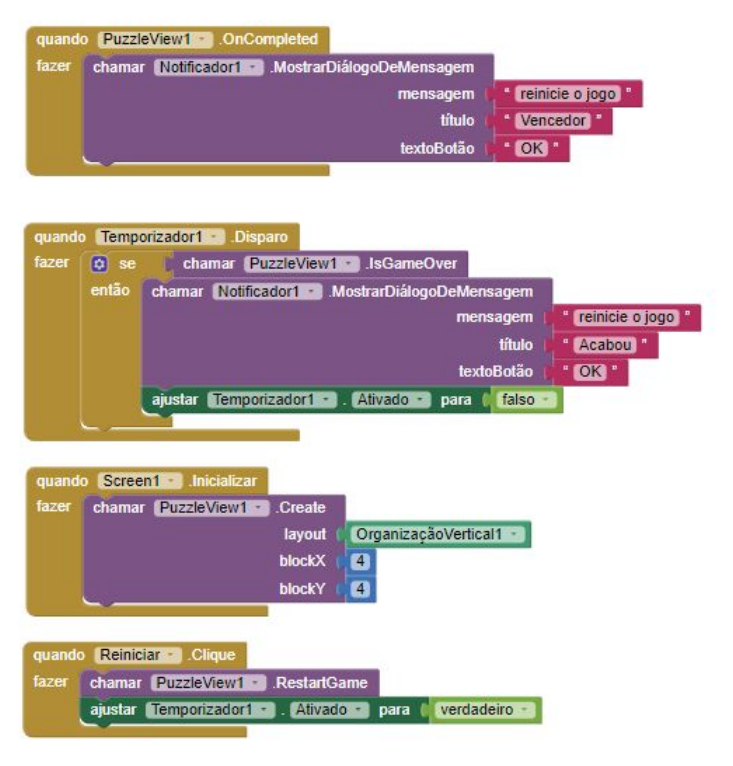

Finalmente, basta compilar e executar o jogo. Não esqueça de mostrar para o professor

# Avaliação

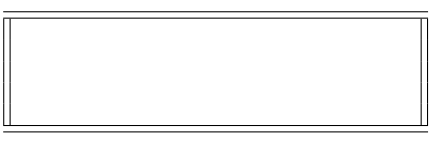

| CEP-UFPR-UTFPR-PU   | C/Pr-UP Sistemas de     |
|---------------------|-------------------------|
| Informação          | 04/09/2024 - 17:30:41.9 |
| Matemática aplicada | Prof Dr P Kantek        |
| (pkantek@gmail.com) |                         |

VIVXj71a V: 1.02 75703 MATHEUS AITA FABRICIO DE CAR 24jog406 - 16 \_\_\_\_\_ / \_\_\_\_ / \_\_\_\_

#### 2048

2048 é um jogo de raciocínio criado em março de 2014 pelo desenvolvedor italiano Gabriele Cirulli, em que o objetivo é deslizar peças numeradas em uma grade, combiná-las e criar um azulejo com o número 2048.

Cirulli criou o jogo em um único fim de semana. Ele ficou surpreso quando seu jogo recebeu mais de 4 milhões de visitantes em menos de uma semana.

2048 se tornou o jogo de quebra-cabeça mais baixado. O fato de que o jogo roda em open source levou a muitas adições ao jogo original, incluindo uma tabela de pontuações e melhor jogabilidade em tela sensível ao toque.

Eis um visual da tela:

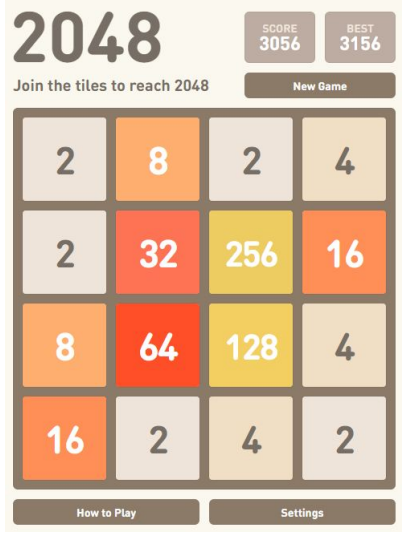

Cada vez, um novo número aparece aleatoriamente em um local vazio na placa (com um valor de 2 ou 4).

Segundo testes, há 90% de chance de <br/>o novo número ser igual a 2 e 10% de chance de ser igual a 4.

Os blocos deslizam o mais longe possível na direção escolhida até que eles sejam interrompidos por qualquer outro bloco ou a borda do tabuleiro. Se duas peças do mesmo número colidem durante a movimentação, elas irão se fundir em um azulejo com o valor total das duas peças que colidiram.

A peça resultante não pode se fundir com outra peça novamente na mesma jogada. Blocos com pontuação maior passam a ter cores cada vez mais vibrantes.

Antes de continuar o exercício, dê uma jogadinha online em 2048-online.<br/>io.

### Usando uma extensão

A novidade neste exercício é o uso de uma extensão do App Inventor.

Extensões no App Inventor são como peças de quebra-cabeça adicionais que você pode usar para expandir as funcionalidades básicas da plataforma. Elas permitem que você adicione recursos mais avançados aos seus aplicativos, como:

Interação com hardware: Controlar sensores, motores, luzes e outros dispositivos conectados ao seu smartphone ou tablet.

Acesso a serviços online: Utilizar APIs de serviços externos, como mapas, redes sociais, bancos de dados e muito mais.

Funcionalidades personalizadas: Criar componentes personalizados para atender às necessidades específicas do seu aplicativo. Como funcionam as extensões: As extensões são blocos de código escritos em outras linguagens de programação, como Java ou JavaScript, que são encapsulados e disponibilizados para serem usados no App Inventor. Ao adicionar uma extensão ao seu proieto, você pode arrastar e

Onde encontrar extensões: Comunidade do App Inventor: A comunidade online do App Inventor é um ótimo lugar para encontrar e compartilhar extensões.

soltar os blocos correspondentes na área de trabalho e conectá-los aos outros blocos da sua aplicação.

Repositórios de extensões: Alguns sites e plataformas oferecem repositórios com uma grande variedade de extensões prontas para uso.

Desenvolvimento próprio: Você também pode criar suas próprias extensões se tiver conhecimentos em programação.

Vamos usar a extensão criada para implementar o jogo 2048, que está disponível em https://getaix.com/extension/PG. Para usá-la, baixe a última versão do endereço aí encima e depois de dentro do App Inventor, faça a carga no seu aplicativo.

#### Designer

Crie uma organização vertical, com altura e largura = "preencher principal".

Crie um botão abaixo da organização vertical com o nome de "reiniciar jogo".

Depois inclua dois componentes não visíveis:

- Interface: notificador
- Sensores: temporizador

Finalmente carregue a extensão: Vá no último elemento (Extension) e clique em import extension. Clique em "From my computer" e depois dê o endereço onde você baixou a extensão anteriormente carregada.

#### Blocos

Basta incluir estes blocos

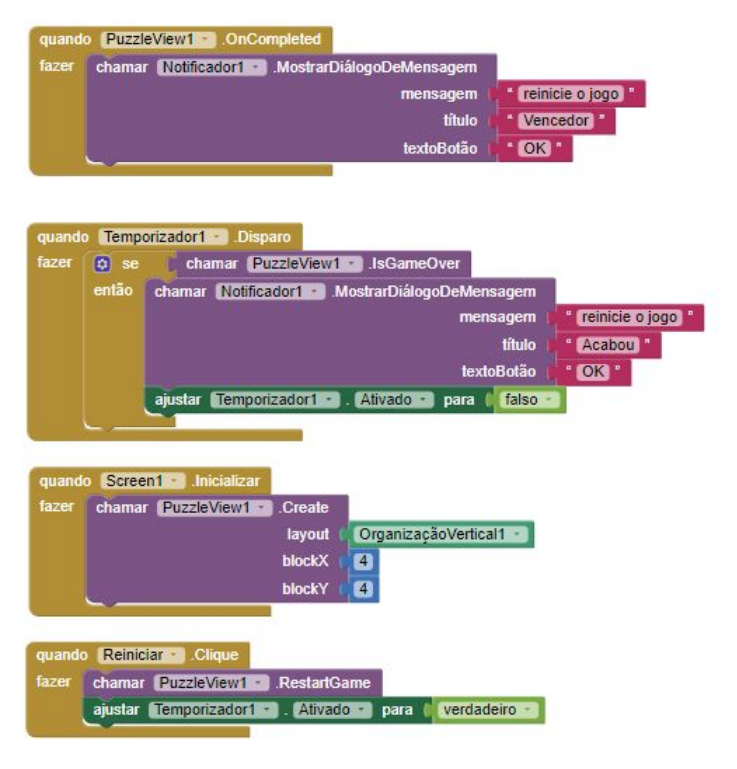

Finalmente, basta compilar e executar o jogo. Não esqueça de mostrar para o professor

# Avaliação

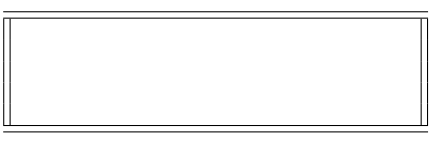

406-75703 ·

| CEP-UFPR-UTFPR-PU   | C/Pr-UP Sistemas de     |
|---------------------|-------------------------|
| Informação          | 04/09/2024 - 17:30:41.9 |
| Matemática aplicada | Prof Dr P Kantel        |
| (pkantek@gmail.com) |                         |

VIVXj71a V: 1.02 75710 MATHEUS LEANDRO DE BITENCOUR 24jog406 - 17 \_\_\_\_\_ / \_\_\_\_ / \_\_\_\_

#### 2048

2048 é um jogo de raciocínio criado em março de 2014 pelo desenvolvedor italiano Gabriele Cirulli, em que o objetivo é deslizar peças numeradas em uma grade, combiná-las e criar um azulejo com o número 2048.

Cirulli criou o jogo em um único fim de semana. Ele ficou surpreso quando seu jogo recebeu mais de 4 milhões de visitantes em menos de uma semana.

2048 se tornou o jogo de quebra-cabeça mais baixado. O fato de que o jogo roda em open source levou a muitas adições ao jogo original, incluindo uma tabela de pontuações e melhor jogabilidade em tela sensível ao toque.

Eis um visual da tela:

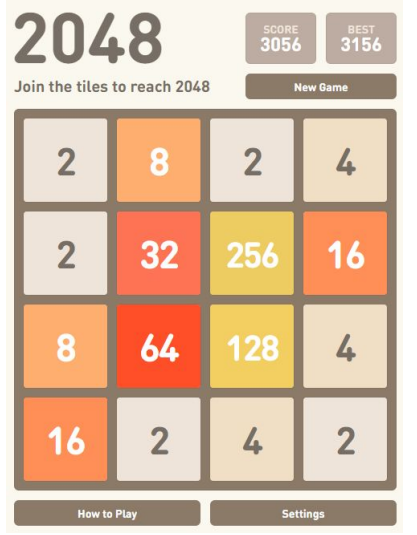

Cada vez, um novo número aparece aleatoriamente em um local vazio na placa (com um valor de 2 ou 4).

Segundo testes, há 90% de chance de <br/>o novo número ser igual a 2 e 10% de chance de ser igual a 4.

Os blocos deslizam o mais longe possível na direção escolhida até que eles sejam interrompidos por qualquer outro bloco ou a borda do tabuleiro. Se duas peças do mesmo número colidem durante a movimentação, elas irão se fundir em um azulejo com o valor total das duas peças que colidiram.

A peça resultante não pode se fundir com outra peça novamente na mesma jogada. Blocos com pontuação maior passam a ter cores cada vez mais vibrantes.

Antes de continuar o exercício, dê uma jogadinha online em 2048-online.<br/>io.

### Usando uma extensão

A novidade neste exercício é o uso de uma extensão do App<br/> Inventor.

Extensões no App Inventor são como peças de quebra-cabeça adicionais que você pode usar para expandir as funcionalidades básicas da plataforma. Elas permitem que você adicione recursos mais avançados aos seus aplicativos, como:

Interação com hardware: Controlar sensores, motores, luzes e outros dispositivos conectados ao seu smartphone ou tablet.

Acesso a serviços online: Utilizar APIs de serviços externos, como mapas, redes sociais, bancos de dados e muito mais.

Funcionalidades personalizadas: Criar componentes personalizados para atender às necessidades específicas do seu aplicativo.

#### Como funcionam as extensões:

As extensões são blocos de código escritos em outras linguagens de programação, como Java ou JavaScript, que são encapsulados e disponibilizados para serem usados no App Inventor. Ao adicionar uma extensão ao seu projeto, você pode arrastar e soltar os blocos correspondentes na área de trabalho e conectá-los aos outros blocos da sua aplicação.

Onde encontrar extensões:

Comunidade do App Inventor: A comunidade online do App Inventor é um ótimo lugar para encontrar e compartilhar extensões.

Repositórios de extensões: Alguns sites e plataformas oferecem repositórios com uma grande variedade de extensões prontas para uso.

Desenvolvimento próprio: Você também pode criar suas próprias extensões se tiver conhecimentos em programação.

Vamos usar a extensão criada para implementar o jogo 2048, que está disponível em https://getaix.com/extension/PG. Para usá-la, baixe a última versão do endereço aí encima e depois de dentro do App Inventor, faça a carga no seu aplicativo.

#### Designer

Crie uma organização vertical, com altura e largura = "preencher principal".

Crie um botão abaixo da organização vertical com o nome de "reiniciar jogo".

Depois inclua dois componentes não visíveis:

• Interface: notificador

• Sensores: temporizador

Finalmente carregue a extensão: Vá no último elemento (Extension) e clique em import extension. Clique em "From my computer" e depois dê o endereço onde você baixou a extensão anteriormente carregada.

#### Blocos

Basta incluir estes blocos

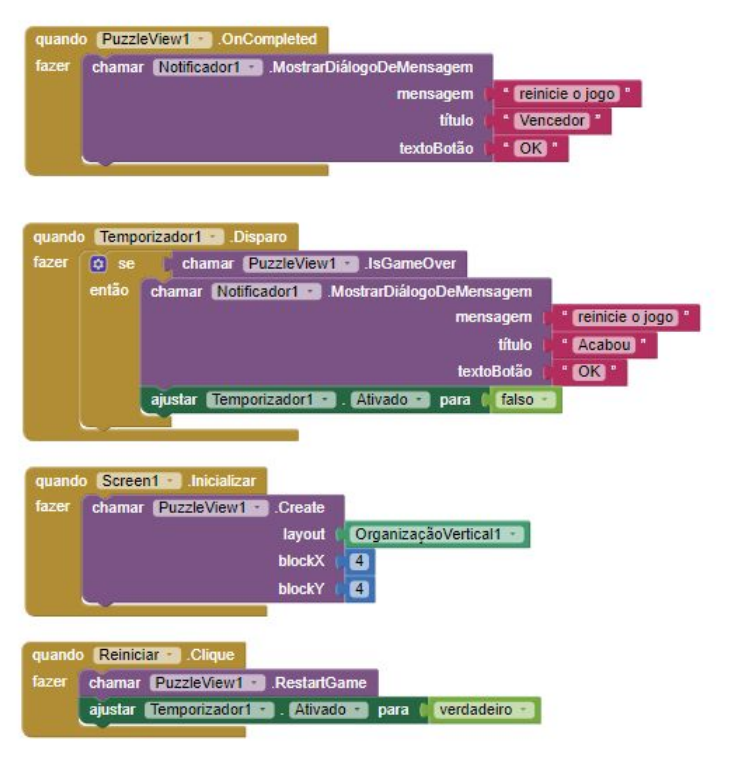

Finalmente, basta compilar e executar o jogo. Não esqueça de mostrar para o professor

### Avaliação

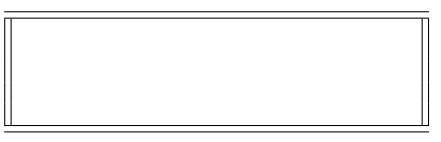

406-75710 ·

| CEP-UFPR-UTFPR-PU   | C/Pr-UP Sistemas de     |
|---------------------|-------------------------|
| Informação          | 04/09/2024 - 17:30:41.9 |
| Matemática aplicada | Prof Dr P Kantek        |
| (pkantek@gmail.com) |                         |
|                     | VIVXi71a V: 1.02        |

 75727
 MAYCON TAVARES WOLPE

 24jog406 - 18
 \_\_\_\_\_/ \_\_\_\_/

#### 2048

2048 é um jogo de raciocínio criado em março de 2014 pelo desenvolvedor italiano Gabriele Cirulli, em que o objetivo é deslizar peças numeradas em uma grade, combiná-las e criar um azulejo com o número 2048.

Cirulli criou o jogo em um único fim de semana. Ele ficou surpreso quando seu jogo recebeu mais de 4 milhões de visitantes em menos de uma semana.

2048 se tornou o jogo de quebra-cabeça mais baixado. O fato de que o jogo roda em open source levou a muitas adições ao jogo original, incluindo uma tabela de pontuações e melhor jogabilidade em tela sensível ao toque.

Eis um visual da tela:

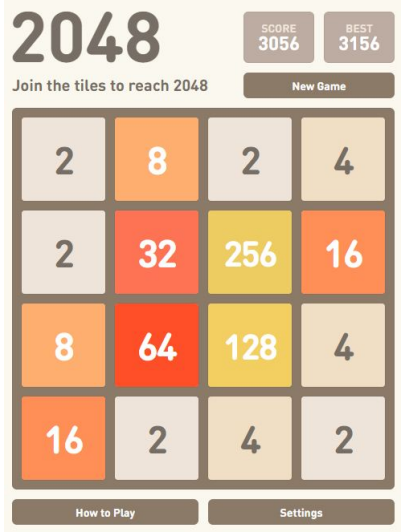

Cada vez, um novo número aparece aleatoriamente em um local vazio na placa (com um valor de 2 ou 4).

Segundo testes, há 90% de chance de <br/>o novo número ser igual a 2 e 10% de chance de ser igual a 4.

Os blocos deslizam o mais longe possível na direção escolhida até que eles sejam interrompidos por qualquer outro bloco ou a borda do tabuleiro. Se duas peças do mesmo número colidem durante a movimentação, elas irão se fundir em um azulejo com o valor total das duas peças que colidiram.

A peça resultante não pode se fundir com outra peça novamente na mesma jogada. Blocos com pontuação maior passam a ter cores cada vez mais vibrantes.

Antes de continuar o exercício, dê uma jogadinha online em 2048-online.<br/>io.

# Usando uma extensão

A novidade neste exercício é o uso de uma extensão do App Inventor.

Extensões no App Inventor são como peças de quebra-cabeça adicionais que você pode usar para expandir as funcionalidades básicas da plataforma. Elas permitem que você adicione recursos mais avançados aos seus aplicativos, como:

Interação com hardware: Controlar sensores, motores, luzes e outros dispositivos conectados ao seu smartphone ou tablet.

Acesso a serviços online: Utilizar APIs de serviços externos, como mapas, redes sociais, bancos de dados e muito mais.

Funcionalidades personalizadas: Criar componentes personalizados para atender às necessidades específicas do seu aplicativo.

# Como funcionam as extensões:

As extensões são blocos de código escritos em outras linguagens de programação, como Java ou JavaScript, que são encapsulados e disponibilizados para serem usados no App Inventor. Ao adicionar uma extensão ao seu projeto, você pode arrastar e soltar os blocos correspondentes na área de trabalho e conectá-los aos outros blocos da sua aplicação.

Onde encontrar extensões:

Comunidade do App Inventor: A comunidade online do App Inventor é um ótimo lugar para encontrar e compartilhar extensões.

Repositórios de extensões: Alguns sites e plataformas oferecem repositórios com uma grande variedade de extensões prontas para uso.

Desenvolvimento próprio: Você também pode criar suas próprias extensões se tiver conhecimentos em programação.

Vamos usar a extensão criada para implementar o jogo 2048, que está disponível em https://getaix.com/extension/PG. Para usá-la, baixe a última versão do endereço aí encima e depois de dentro do App Inventor, faça a carga no seu aplicativo.

#### Designer

Crie uma organização vertical, com altura e largura = "preencher principal".

Crie um botão abaixo da organização vertical com o nome de "reiniciar jogo".

Depois inclua dois componentes não visíveis:

• Interface: notificador

• Sensores: temporizador

Finalmente carregue a extensão: Vá no último elemento (Extension) e clique em import extension. Clique em "From my computer" e depois dê o endereço onde você baixou a extensão anteriormente carregada.

#### Blocos

Basta incluir estes blocos

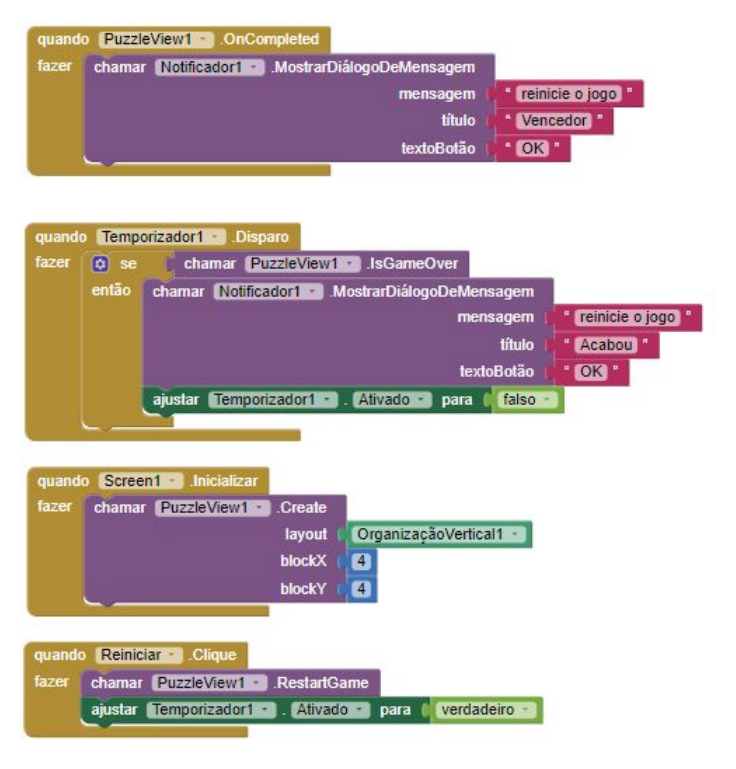

Finalmente, basta compilar e executar o jogo. Não esqueça de mostrar para o professor

### Avaliação

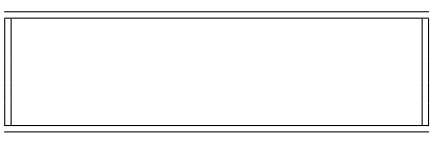

# 

406-75727 ·

| CEP-UFPR-UTFPR-PU   | C/Pr-UP Sistemas de     |
|---------------------|-------------------------|
| Informação          | 04/09/2024 - 17:30:41.9 |
| Matemática aplicada | Prof Dr P Kantel        |
| (pkantek@gmail.com) |                         |

75734 24jog406 - 19

| VIVXj      | 71a V: 1.02 |
|------------|-------------|
| PEDRO TOLI | EDO LEAL    |
| /          | _ /         |

#### 2048

2048 é um jogo de raciocínio criado em março de 2014 pelo desenvolvedor italiano Gabriele Cirulli, em que o objetivo é deslizar peças numeradas em uma grade, combiná-las e criar um azulejo com o número 2048.

Cirulli criou o jogo em um único fim de semana. Ele ficou surpreso quando seu jogo recebeu mais de 4 milhões de visitantes em menos de uma semana.

2048 se tornou o jogo de quebra-cabeça mais baixado. O fato de que o jogo roda em open source levou a muitas adições ao jogo original, incluindo uma tabela de pontuações e melhor jogabilidade em tela sensível ao toque.

Eis um visual da tela:

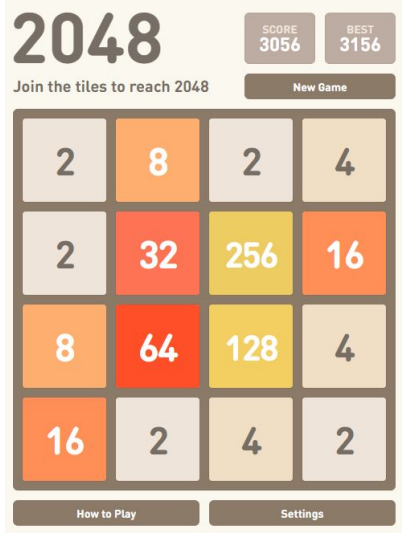

Cada vez, um novo número aparece aleatoriamente em um local vazio na placa (com um valor de 2 ou 4).

Segundo testes, há 90% de chance de <br/>o novo número ser igual a 2 e 10% de chance de ser igual a 4.

Os blocos deslizam o mais longe possível na direção escolhida até que eles sejam interrompidos por qualquer outro bloco ou a borda do tabuleiro. Se duas peças do mesmo número colidem durante a movimentação, elas irão se fundir em um azulejo com o valor total das duas peças que colidiram.

A peça resultante não pode se fundir com outra peça novamente na mesma jogada. Blocos com pontuação maior passam a ter cores cada vez mais vibrantes.

Antes de continuar o exercício, dê uma jogadinha online em 2048-online.<br/>io.

### Usando uma extensão

A novidade neste exercício é o uso de uma extensão do App Inventor.

Extensões no App Inventor são como peças de quebra-cabeça adicionais que você pode usar para expandir as funcionalidades básicas da plataforma. Elas permitem que você adicione recursos mais avançados aos seus aplicativos, como:

Interação com hardware: Controlar sensores, motores, luzes e outros dispositivos conectados ao seu smartphone ou tablet.

Acesso a serviços online: Utilizar APIs de serviços externos, como mapas, redes sociais, bancos de dados e muito mais.

Funcionalidades personalizadas: Criar componentes personalizados para atender às necessidades específicas do seu aplicativo. Como funcionam as extensões: As extensões são blocos de código escritos em outras linguagens de programação, como Java ou JavaScript, que são encapsulados e disponibilizados para serem usados no App Inventor. Ao adicionar

para serem usados no App Inventor. Ao adicionar uma extensão ao seu projeto, você pode arrastar e soltar os blocos correspondentes na área de trabalho e conectá-los aos outros blocos da sua aplicação. Onde encontrar extensões:

Comunidade do App Inventor: A comunidade online do App Inventor é um ótimo lugar para encontrar e compartilhar extensões.

Repositórios de extensões: Alguns sites e plataformas oferecem repositórios com uma grande variedade de extensões prontas para uso.

Desenvolvimento próprio: Você também pode criar suas próprias extensões se tiver conhecimentos em programação.

Vamos usar a extensão criada para implementar o jogo 2048, que está disponível em https://getaix.com/extension/PG. Para usá-la, baixe a última versão do endereço aí encima e depois de dentro do App Inventor, faça a carga no seu aplicativo.

#### Designer

Crie uma organização vertical, com altura e largura = "preencher principal".

Crie um botão abaixo da organização vertical com o nome de "reiniciar jogo".

Depois inclua dois componentes não visíveis:

- Interface: notificador
- Sensores: temporizador

Finalmente carregue a extensão: Vá no último elemento (Extension) e clique em import extension. Clique em "From my computer" e depois dê o endereço onde você baixou a extensão anteriormente carregada.

#### Blocos

Basta incluir estes blocos

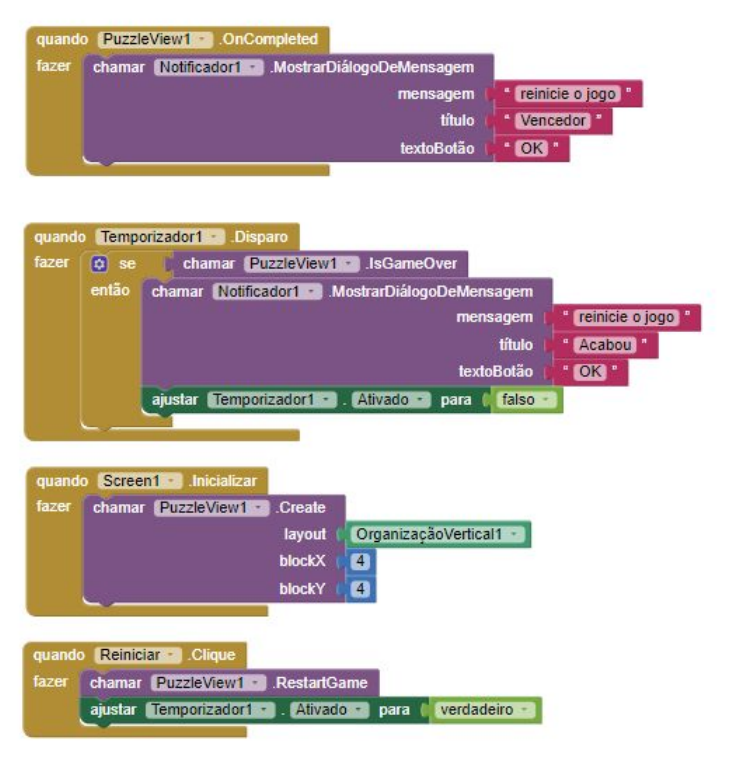

Finalmente, basta compilar e executar o jogo. Não esqueça de mostrar para o professor

# Avaliação

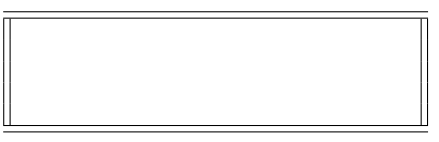

# 

406 - 75734 -

| CEP-UFPR-UTFPR-PU   | C/Pr-UP Sistemas de     |
|---------------------|-------------------------|
| Informação          | 04/09/2024 - 17:30:41.9 |
| Matemática aplicada | Prof Dr P Kantek        |
| (pkantek@gmail.com) |                         |

 VIVXj71a V: 1.02

 75741
 PHELIPE GABRIEL LIMA DA SILV

 24jog406 - 20
 \_\_\_\_\_ / \_\_\_\_\_

#### 2048

2048 é um jogo de raciocínio criado em março de 2014 pelo desenvolvedor italiano Gabriele Cirulli, em que o objetivo é deslizar peças numeradas em uma grade, combiná-las e criar um azulejo com o número 2048.

Cirulli criou o jogo em um único fim de semana. Ele ficou surpreso quando seu jogo recebeu mais de 4 milhões de visitantes em menos de uma semana.

2048 se tornou o jogo de quebra-cabeça mais baixado. O fato de que o jogo roda em open source levou a muitas adições ao jogo original, incluindo uma tabela de pontuações e melhor jogabilidade em tela sensível ao toque.

Eis um visual da tela:

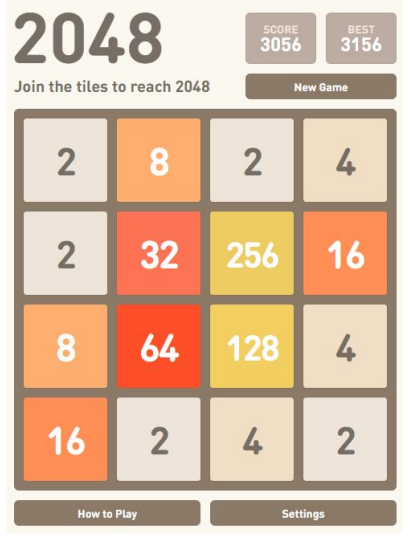

Cada vez, um novo número aparece aleatoriamente em um local vazio na placa (com um valor de 2 ou 4).

Segundo testes, há 90% de chance de <br/>o novo número ser igual a 2 e 10% de chance de ser igual a 4.

Os blocos deslizam o mais longe possível na direção escolhida até que eles sejam interrompidos por qualquer outro bloco ou a borda do tabuleiro. Se duas peças do mesmo número colidem durante a movimentação, elas irão se fundir em um azulejo com o valor total das duas peças que colidiram.

A peça resultante não pode se fundir com outra peça novamente na mesma jogada. Blocos com pontuação maior passam a ter cores cada vez mais vibrantes.

Antes de continuar o exercício, dê uma jogadinha online em 2048-online.<br/>io.

### Usando uma extensão

A novidade neste exercício é o uso de uma extensão do App Inventor.

Extensões no App Inventor são como peças de quebra-cabeça adicionais que você pode usar para expandir as funcionalidades básicas da plataforma. Elas permitem que você adicione recursos mais avançados aos seus aplicativos, como:

Interação com hardware: Controlar sensores, motores, luzes e outros dispositivos conectados ao seu smartphone ou tablet.

Acesso a serviços online: Utilizar APIs de serviços externos, como mapas, redes sociais, bancos de dados e muito mais.

Funcionalidades personalizadas: Criar componentes personalizados para atender às necessidades específicas do seu aplicativo. Como funcionam as extensões: As extensões são blocos de código escritos em outras linguagens de programação, como Java ou Ja-

tras linguagens de programação, como Java ou JavaScript, que são encapsulados e disponibilizados para serem usados no App Inventor. Ao adicionar uma extensão ao seu projeto, você pode arrastar e soltar os blocos correspondentes na área de trabalho e conectá-los aos outros blocos da sua aplicação.

Onde encontrar extensões: Comunidade do App Inventor: A comunidade online do App Inventor é um ótimo lugar para encontrar e compartilhar extensões.

Repositórios de extensões: Alguns sites e plataformas oferecem repositórios com uma grande variedade de extensões prontas para uso.

Desenvolvimento próprio: Você também pode criar suas próprias extensões se tiver conhecimentos em programação.

Vamos usar a extensão criada para implementar o jogo 2048, que está disponível em https://getaix.com/extension/PG. Para usá-la, baixe a última versão do endereço aí encima e depois de dentro do App Inventor, faça a carga no seu aplicativo.

#### Designer

Crie uma organização vertical, com altura e largura = "preencher principal".

Crie um botão abaixo da organização vertical com o nome de "reiniciar jogo".

Depois inclua dois componentes não visíveis:

- Interface: notificador
- Sensores: temporizador

Finalmente carregue a extensão: Vá no último elemento (Extension) e clique em import extension. Clique em "From my computer" e depois dê o endereço onde você baixou a extensão anteriormente carregada.

#### Blocos

Basta incluir estes blocos

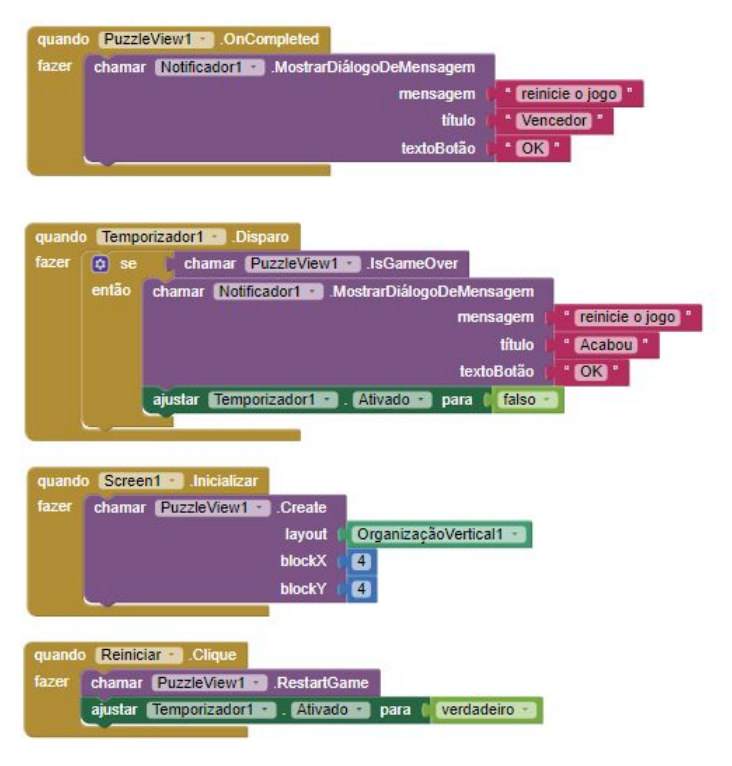

Finalmente, basta compilar e executar o jogo. Não esqueça de mostrar para o professor

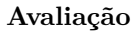

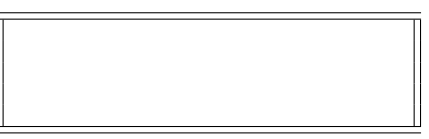

406-75741 -

| CEP-UFPR-UTFPR-PU   | C/Pr-UP Sistemas de     |
|---------------------|-------------------------|
| Informação          | 04/09/2024 - 17:30:41.9 |
| Matemática aplicada | Prof Dr P Kantek        |
| (pkantek@gmail.com) |                         |

VIVXj71a V: 1.02 75758 REBECA CABRAL DOS SANTOS 24jog406 - 21 \_\_\_\_\_ / \_\_\_\_ / \_\_\_\_

#### 2048

2048 é um jogo de raciocínio criado em março de 2014 pelo desenvolvedor italiano Gabriele Cirulli, em que o objetivo é deslizar peças numeradas em uma grade, combiná-las e criar um azulejo com o número 2048.

Cirulli criou o jogo em um único fim de semana. Ele ficou surpreso quando seu jogo recebeu mais de 4 milhões de visitantes em menos de uma semana.

2048 se tornou o jogo de quebra-cabeça mais baixado. O fato de que o jogo roda em open source levou a muitas adições ao jogo original, incluindo uma tabela de pontuações e melhor jogabilidade em tela sensível ao toque.

Eis um visual da tela:

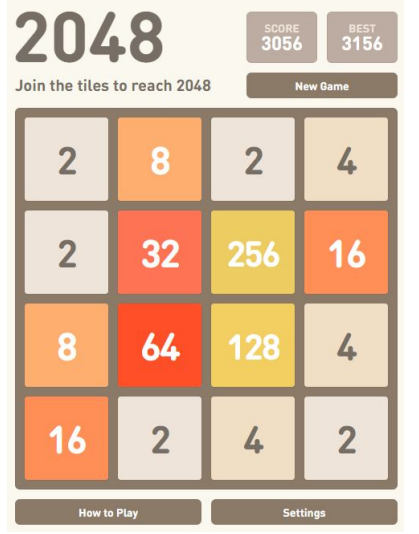

Cada vez, um novo número aparece aleatoriamente em um local vazio na placa (com um valor de 2 ou 4).

Segundo testes, há 90% de chance de <br/>o novo número ser igual a 2 e 10% de chance de ser igual a 4.

Os blocos deslizam o mais longe possível na direção escolhida até que eles sejam interrompidos por qualquer outro bloco ou a borda do tabuleiro. Se duas peças do mesmo número colidem durante a movimentação, elas irão se fundir em um azulejo com o valor total das duas peças que colidiram.

A peça resultante não pode se fundir com outra peça novamente na mesma jogada. Blocos com pontuação maior passam a ter cores cada vez mais vibrantes.

Antes de continuar o exercício, dê uma jogadinha online em 2048-online.<br/>io.

### Usando uma extensão

A novidade neste exercício é o uso de uma extensão do App Inventor.

Extensões no App Inventor são como peças de quebra-cabeça adicionais que você pode usar para expandir as funcionalidades básicas da plataforma. Elas permitem que você adicione recursos mais avançados aos seus aplicativos, como:

Interação com hardware: Controlar sensores, motores, luzes e outros dispositivos conectados ao seu smartphone ou tablet.

Acesso a serviços online: Utilizar APIs de serviços externos, como mapas, redes sociais, bancos de dados e muito mais.

Funcionalidades personalizadas: Criar componentes personalizados para atender às necessidades específicas do seu aplicativo.

#### Como funcionam as extensões:

As extensões são blocos de código escritos em outras linguagens de programação, como Java ou JavaScript, que são encapsulados e disponibilizados para serem usados no App Inventor. Ao adicionar uma extensão ao seu projeto, você pode arrastar e soltar os blocos correspondentes na área de trabalho e conectá-los aos outros blocos da sua aplicação.

Onde encontrar extensões:

Comunidade do App Inventor: A comunidade online do App Inventor é um ótimo lugar para encontrar e compartilhar extensões.

Repositórios de extensões: Alguns sites e plataformas oferecem repositórios com uma grande variedade de extensões prontas para uso.

Desenvolvimento próprio: Você também pode criar suas próprias extensões se tiver conhecimentos em programação.

Vamos usar a extensão criada para implementar o jogo 2048, que está disponível em https://getaix.com/extension/PG. Para usá-la, baixe a última versão do endereço aí encima e depois de dentro do App Inventor, faça a carga no seu aplicativo.

#### Designer

Crie uma organização vertical, com altura e largura = "preencher principal".

Crie um botão abaixo da organização vertical com o nome de "reiniciar jogo".

Depois inclua dois componentes não visíveis:

• Interface: notificador

• Sensores: temporizador

Finalmente carregue a extensão: Vá no último elemento (Extension) e clique em import extension. Clique em "From my computer" e depois dê o endereço onde você baixou a extensão anteriormente carregada.

#### Blocos

Basta incluir estes blocos

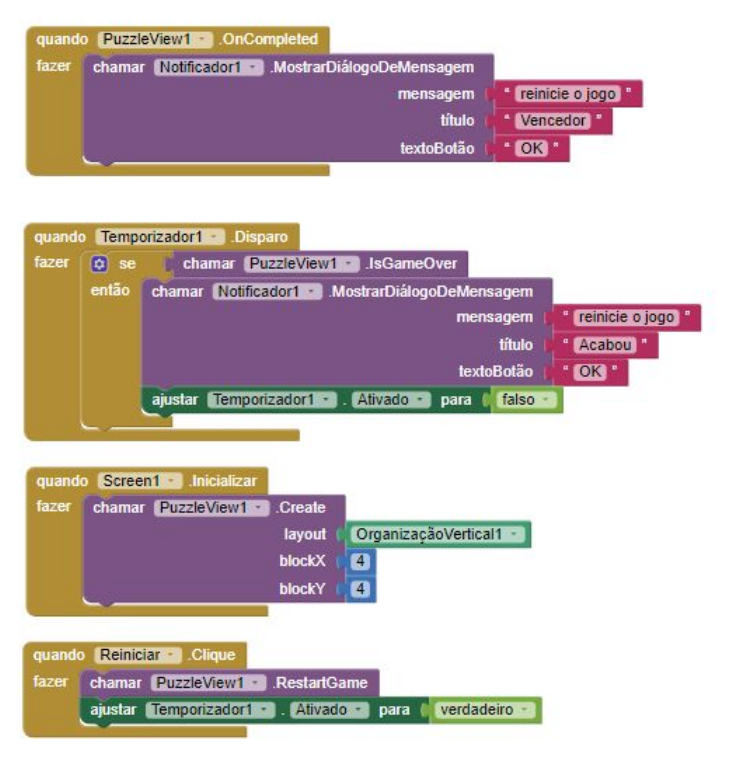

Finalmente, basta compilar e executar o jogo. Não esqueça de mostrar para o professor

# Avaliação

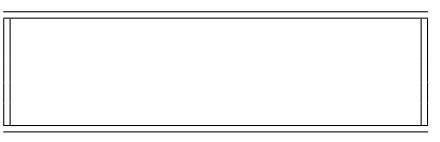

406 - 75758 -